# 介護給付費等の インターネット請求について

平成26年9月~10月 事業所説明会資料

福岡県国民健康保険団体連合会

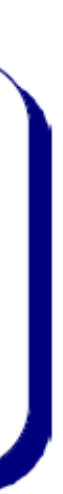

# 目次

| 1. | インターネット請求の概要         | p.3  |
|----|----------------------|------|
| 2. | 電子請求受付システムでできること     | p.4  |
| 3. | 電子請求受付システムの運用日程      | p.6  |
| 4. | 事業所のインターネット請求の利用イメージ | p.7  |
| 5. | 請求から通知文書取得までの流れ(事業所) | p.17 |
| 6. | 代理請求とは               | p.24 |
| 7. | 代理人のインターネット請求の利用イメージ | p.26 |
| 8. | 請求から通知文書取得までの流れ(代理人) | p.30 |

| 9. 電子証明書の障害者総合支援事業所との共有 | p.32 |
|-------------------------|------|
| 10. 代理請求可能な事業所数         | p.34 |
| 11. 他県事業所の代理請求          | p.35 |
| 12. その他の機能              | p.36 |
| 13. 移行手順書の入手について        | p.43 |
| 14. サポート体制について          | p.45 |
| 15. 動作環境                | p.47 |
| 16. 用語集                 | p.49 |

b.e

# 1. インターネット請求の概要

- 平成26年11月より事業所は請求ソフト等にて作成した介護給付費等の請求情報 を、インターネットを経由して電子請求受付システム※へ送信することができます。
- 送信された請求情報は、電子請求受付システムより国保連合会に送信された後に 審査が行われます。事業所は電子請求受付システムより支払額の決定通知書等 を取得します。

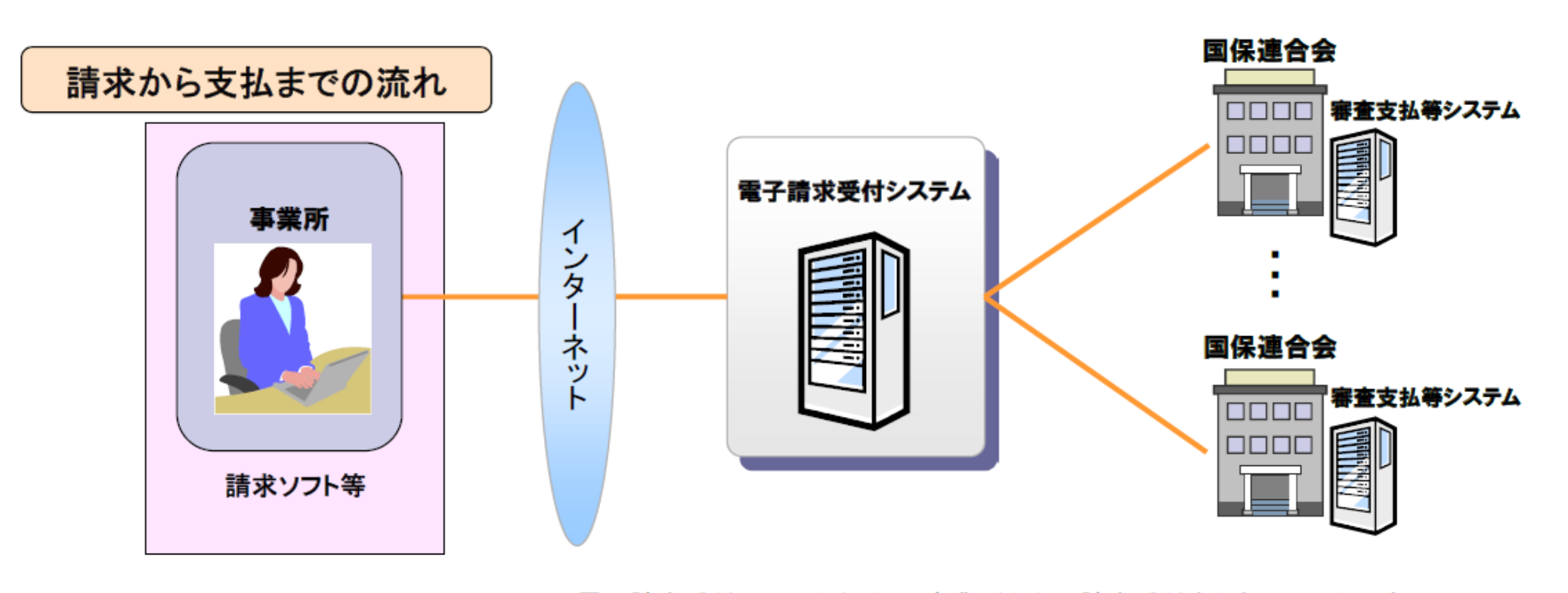

※ 電子請求受付システムとは・・・事業所からの請求受付を行うシステムです。

2. 電子請求受付システムでできること

. .

電子請求受付システムを利用して、以下のことができます。

| (1)請求                           | 請求ソフト等にて作成した請求情報を国保連合会へインター<br>ネット経由で送信します。                           |
|---------------------------------|-----------------------------------------------------------------------|
| (2)状況照会                         | 送信済みの請求情報について、処理状況等を照会します。                                            |
| (3)請求取消依頼                       | 請求ソフト等からインターネット経由で国保連合会へ送信した<br>請求情報の取り消しを国保連合会へ依頼します。                |
| (4)通知文書取得                       | 返戻通知及び支払通知等を取得します。                                                    |
| (5)お知らせ                         | 国保連合会、国保中央会からの連絡を閲覧します。                                               |
| (6)FAQ                          | 電子請求受付システムに関するよくある質問事例を閲覧しま<br>す。                                     |
| (7)マニュアル                        | 電子請求受付システムの各種マニュアルをダウンロードしま<br>す。                                     |
| (8)メール                          | 各種通知をメールにて受け取ります。<br>(電子請求受付システムでメールアドレス登録した場合)                       |
| (9)代理人情報申請/<br>ユーザID取得          | 代理人情報の登録、変更、または委任事業所の追加等の申<br>請を行います。また、登録後、発行されたユーザIDを取得しま<br>す。     |
| (10)電子証明書発行申請/<br>ダウンロード・インストール | インターネット請求に必要な電子証明書の発行申請を行いま<br>す。また、発行された電子証明書をダウンロード及びインス<br>トールします。 |

2.電子請求受付システムでできること(システムサイトへの接続方法)

「電子請求受付システム」サイトの接続方法

インターネットが繋がる環境で、Internet Explorerを起動させ、アドレスバーに<u>http://www.e-seikyuu.jp</u>と入力し、→ をクリックします。 または、yahoo等の検索サイトで「電子請求受付システム総合窓口」で検索すると、1番目か2番目くらいに検索結果が表示されます。

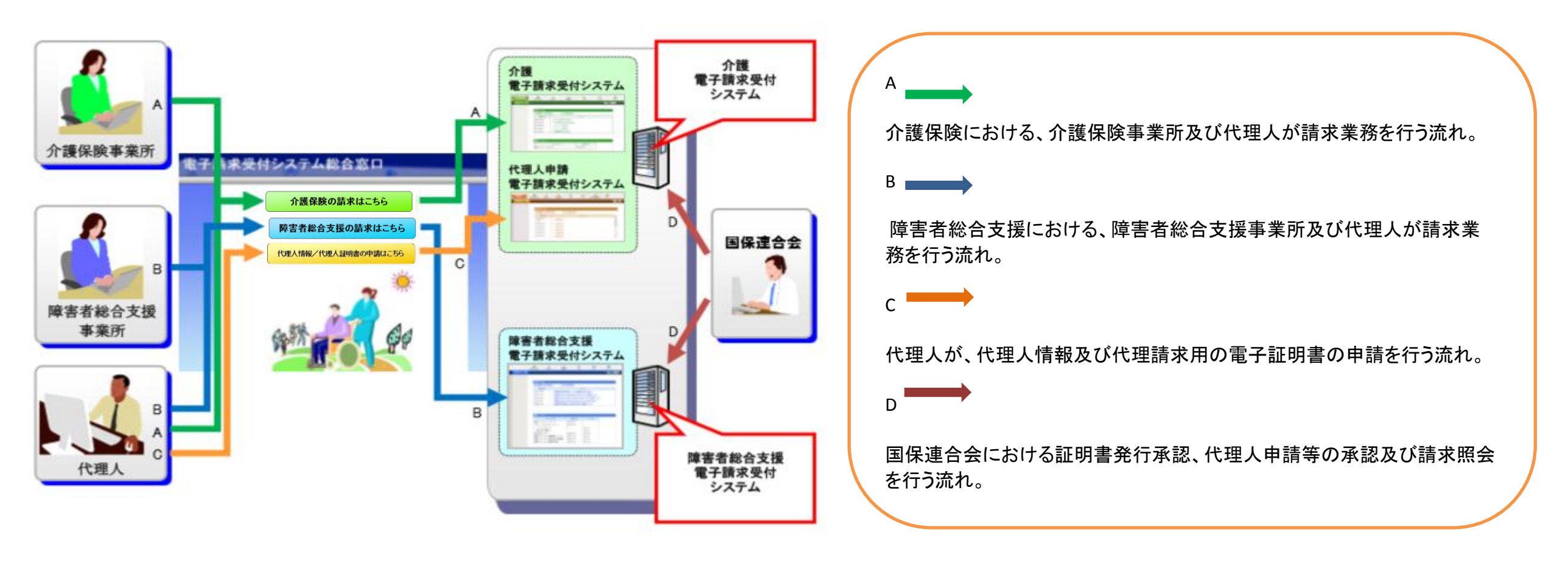

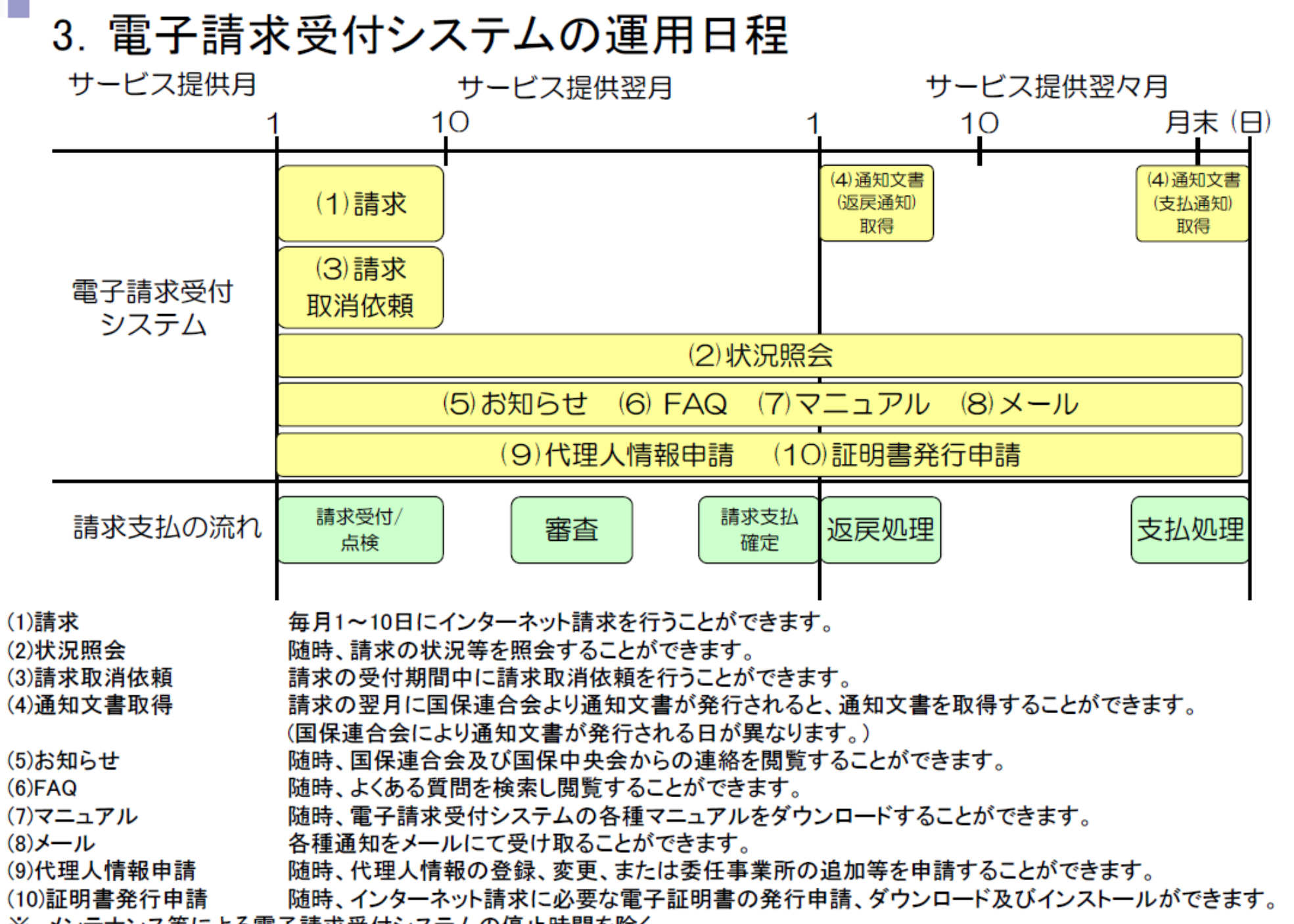

※ メンテナンス等による電子請求受付システムの停止時間を除く。

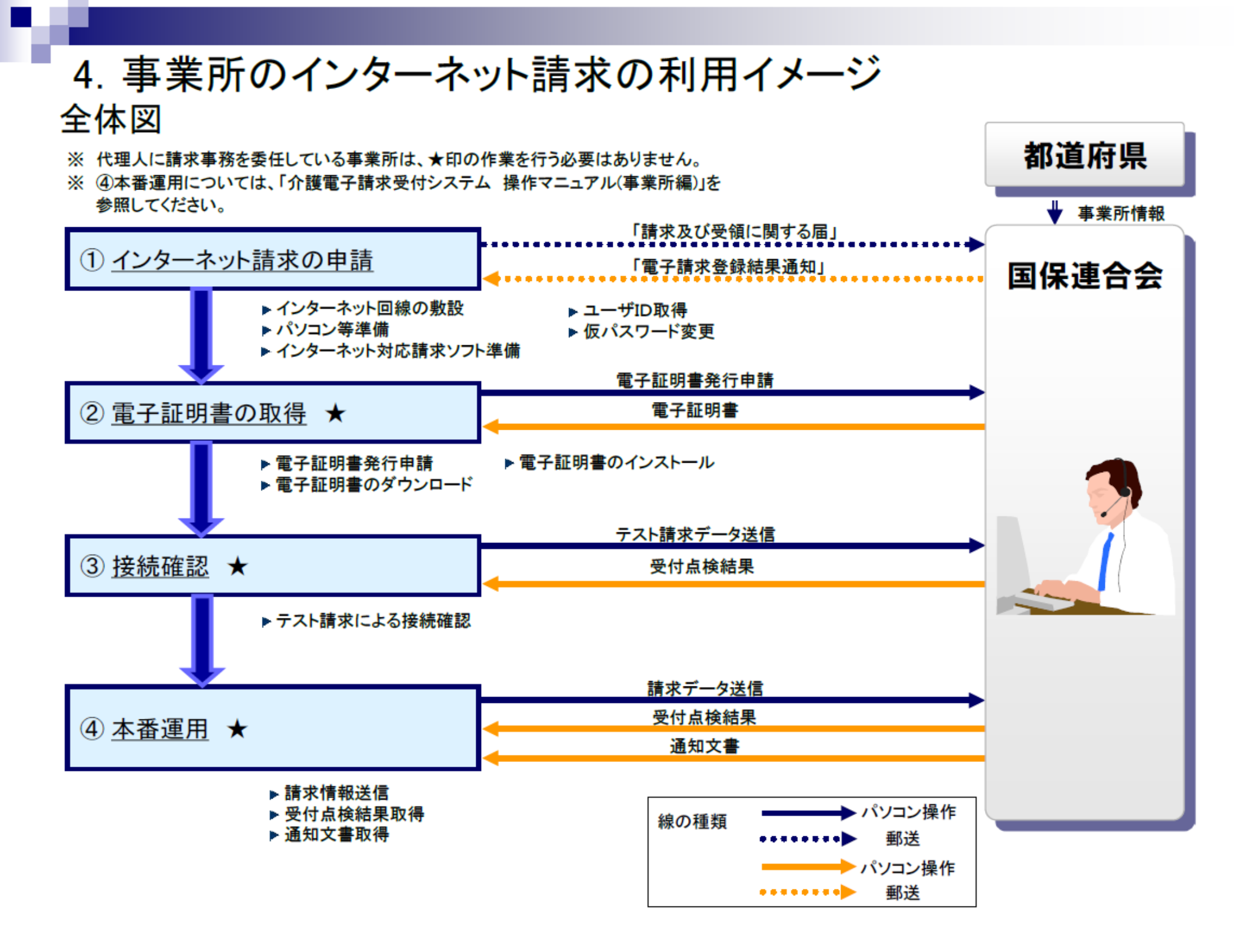

## ①インターネット請求の申請

インターネット回線、パソコン及びインターネット対応請求ソフト等を準備し、国保連合会 ヘインターネット請求の申請(媒体区分:伝送(インターネット))を行います。

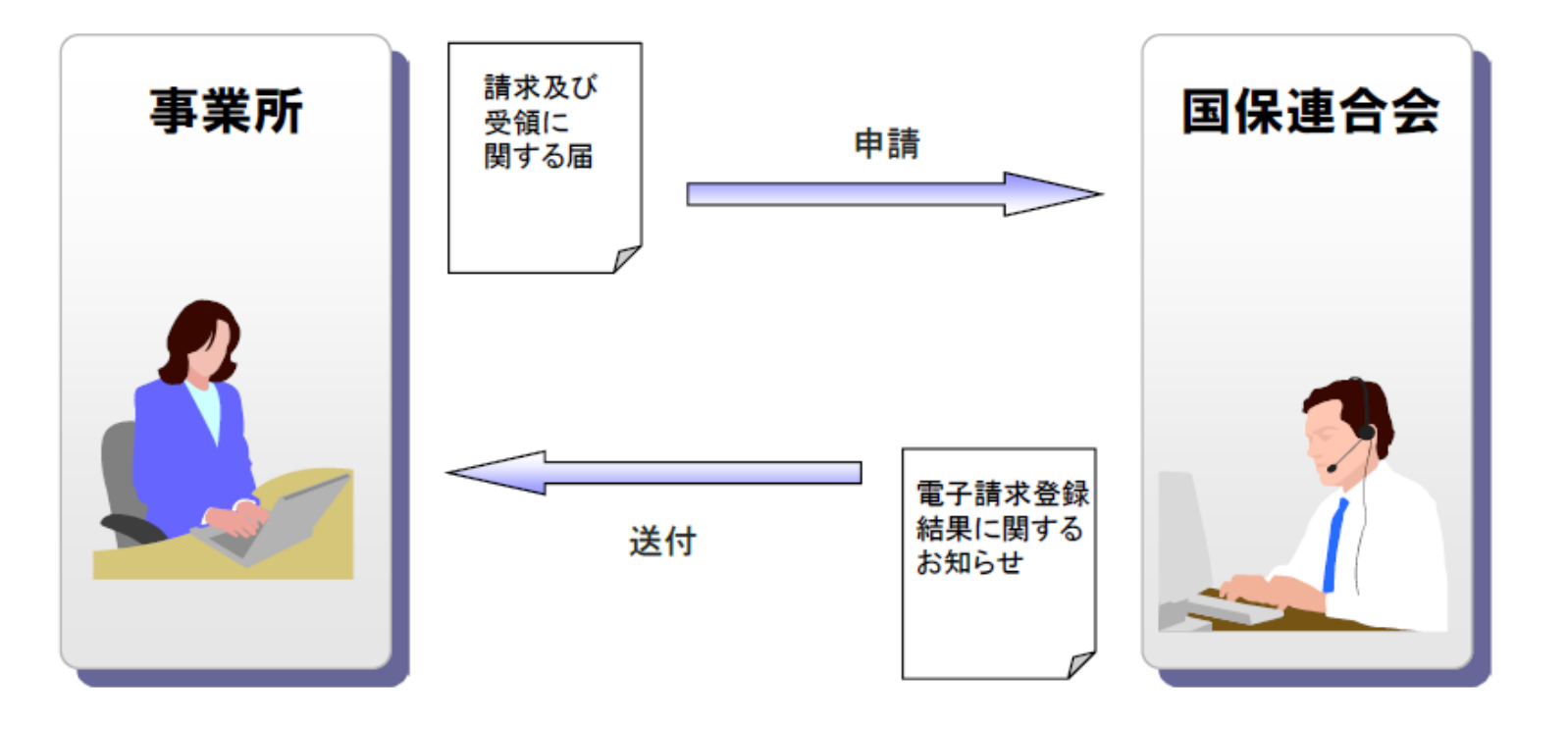

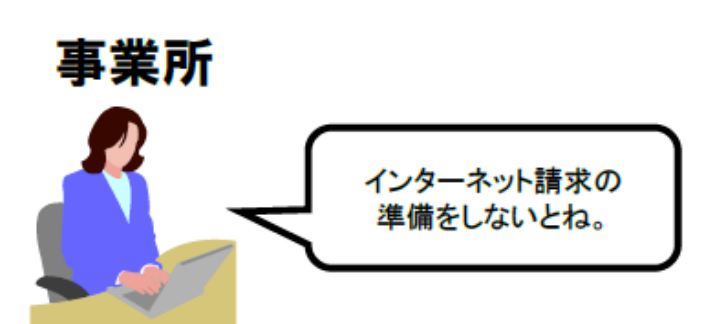

申請が承認されると、国保連合会より「電子請求登録結果に 関するお知らせ」が事業所へ送付されます。 「電子請求登録結果に関するお知らせ」には、「ユーザID」、 「仮パスワード」及び「証明書発行用パスワード」が記載されて います。 ①インターネット請求の申請 (福岡県国保連合会の「請求及び受領に関する届」)

入手場所 : 福岡県国保連合会ホームページ ⇒ 事業所の皆様へ ⇒ 介護給付費等のインターネット請求について

福岡県国保連合会のホームページ(http://www.kokuhoren-fukuoka.jp)にインターネット請求へ変更する場合のみ使用できる 届出を PDF ファイルで載せております。パソコンにダウンロードしてご使用ください。

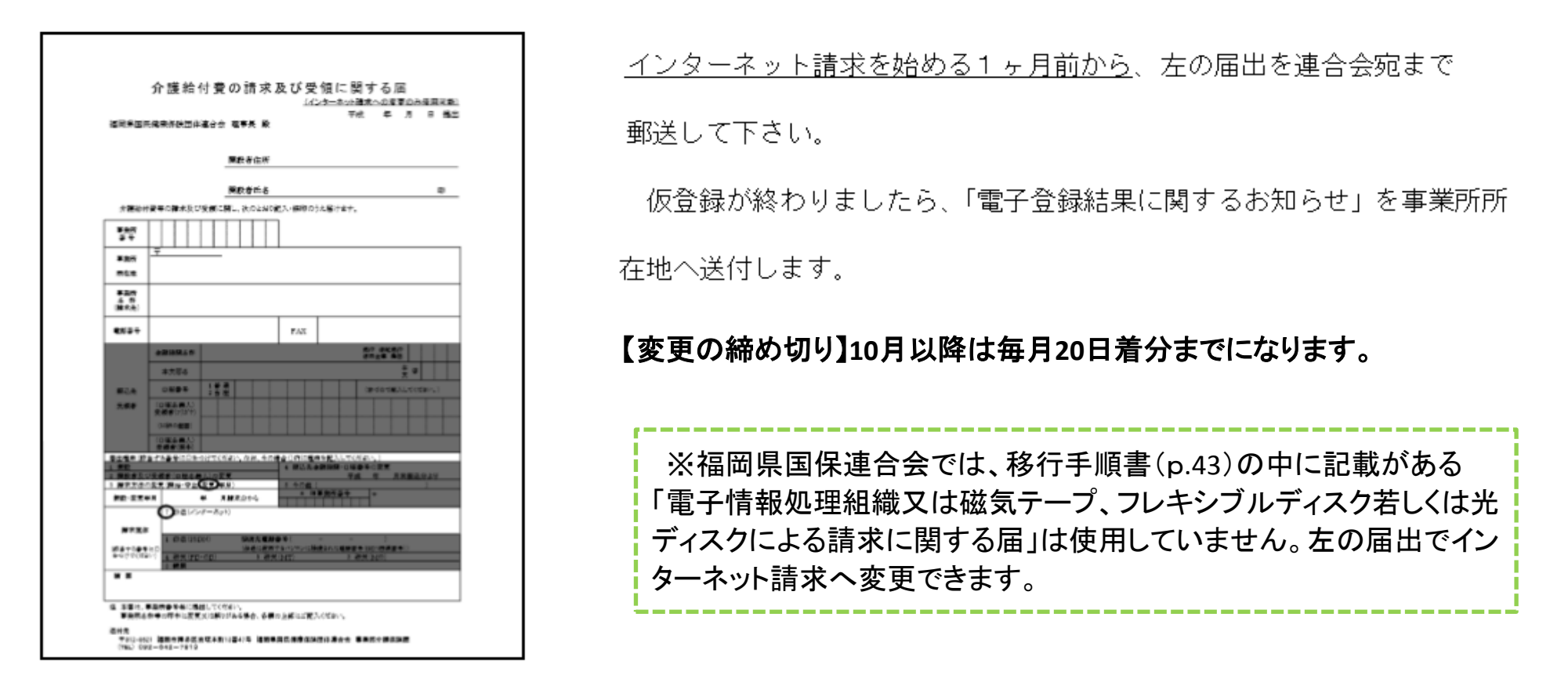

※現在 ISDN 回線による伝送請求の事業所でインターネット請求を開始される場合は、必ずこの届出を提出し、請求方法をインターネットに 変更する必要があります。(ISDN 回線による伝送ユーザーID:J+事業所番号+0 ではインターネット請求できません) ①インターネット請求の申請(「電子請求登録結果に関するお知らせ」)

入手場所 : 福岡県国保連合会ヘインターネット請求の申請届出を 郵送後、連合会より郵送されます。

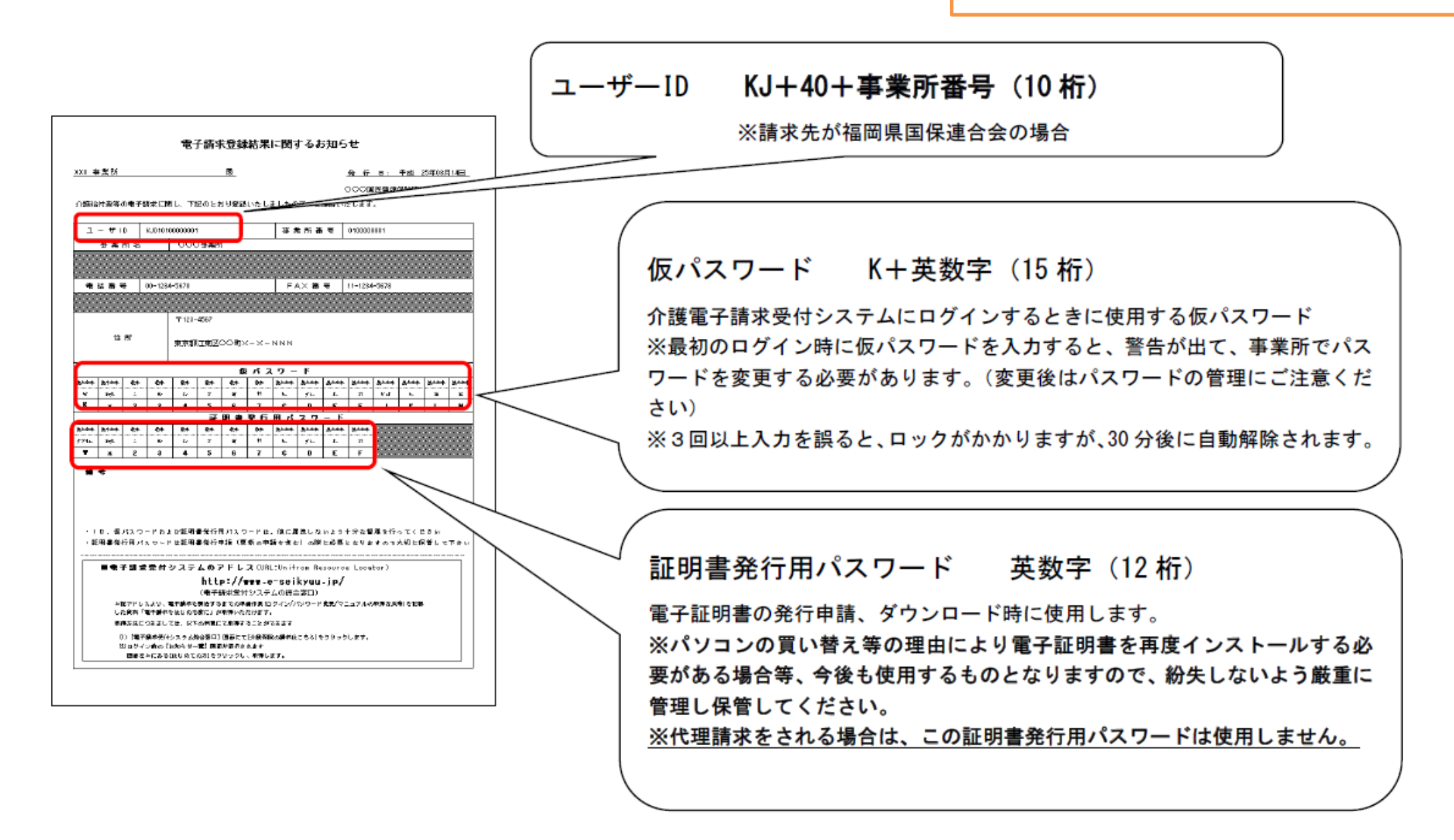

①インターネット請求の申請(仮パスワード変更) 操作場所:電子請求受付システム ⇒ 介護保険の請求はこちら ⇒ ログイン

国保連合会から通知された仮パスワードの変更作業を行います。

国保連合会から通知される ユーザID・仮パスワードで ログインします。 「警告」画面が表示されるので、 「パスワード変更」をクリックします。

仮パスワードを変更します。

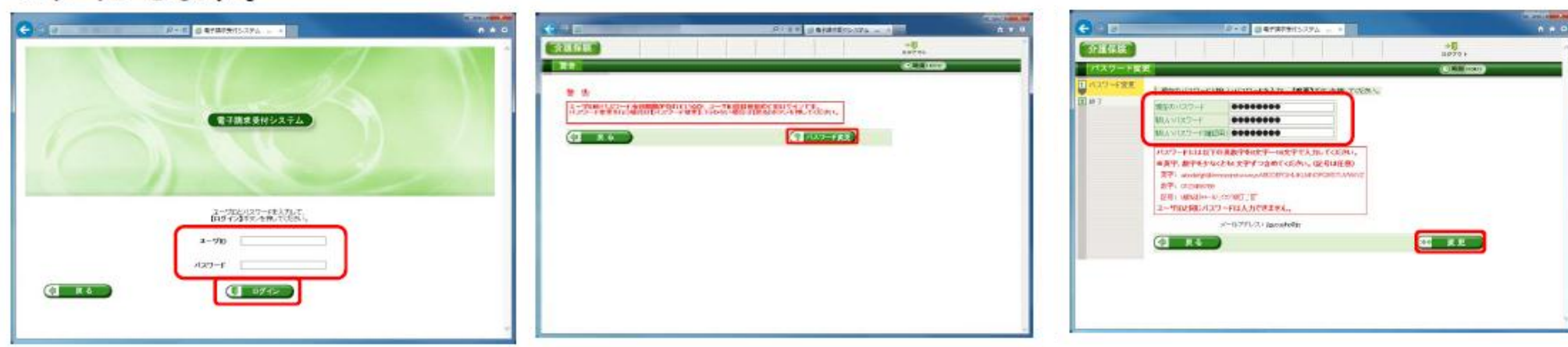

【ログイン】画面

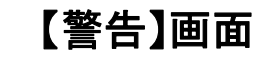

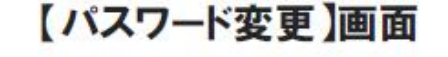

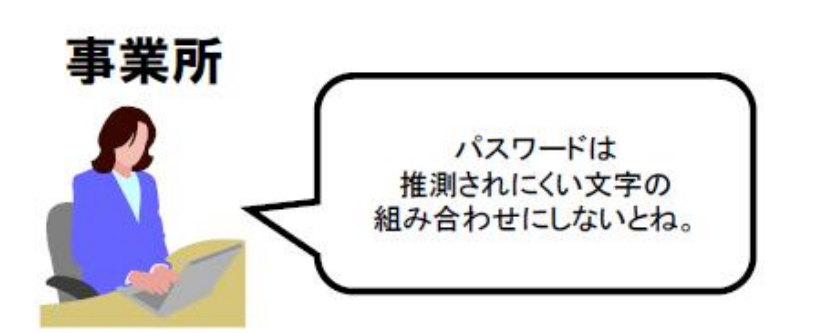

仮パスワードはシステムにて任意に設定されたものになるため、 パソコンの準備完了後、電子請求受付システムに接続して仮パス ワードの変更を行います。 ②電子証明書の取得

操作場所 : 電子請求受付システム ⇒ 介護保険の請求はこちら ⇒ ログイン ⇒ 証明書

電子証明書のダウンロード及び

電子請求受付システムより電子証明書の発行申請、ダウンロード及びインストールを行います。

※ 代理人に請求事務を委任している事業所は、本作業を行う必要はありません。

電子証明書の発行申請を行います。

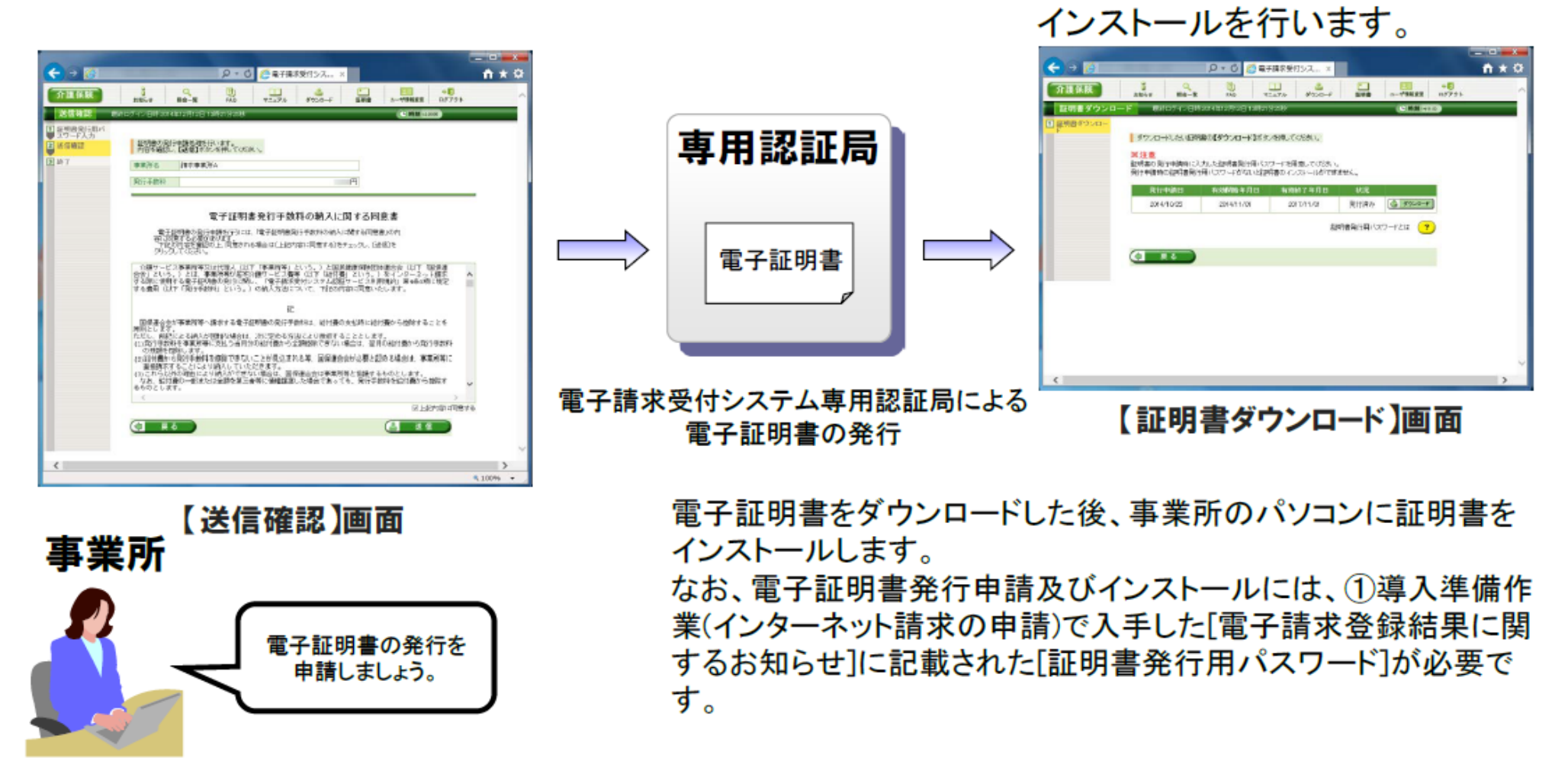

### ②電子証明書の取得(電子証明書の必要性)

介護給付費等のインターネット請求を行うにあたり、請求データ送信時に電子証明 書による電子署名を行うことで、その請求が真に名義人によってなされたものである かを電子請求受付システムにて検証しています。

そのため事業所は、専用認証局により発行された電子証明書を取得することが必要となります。

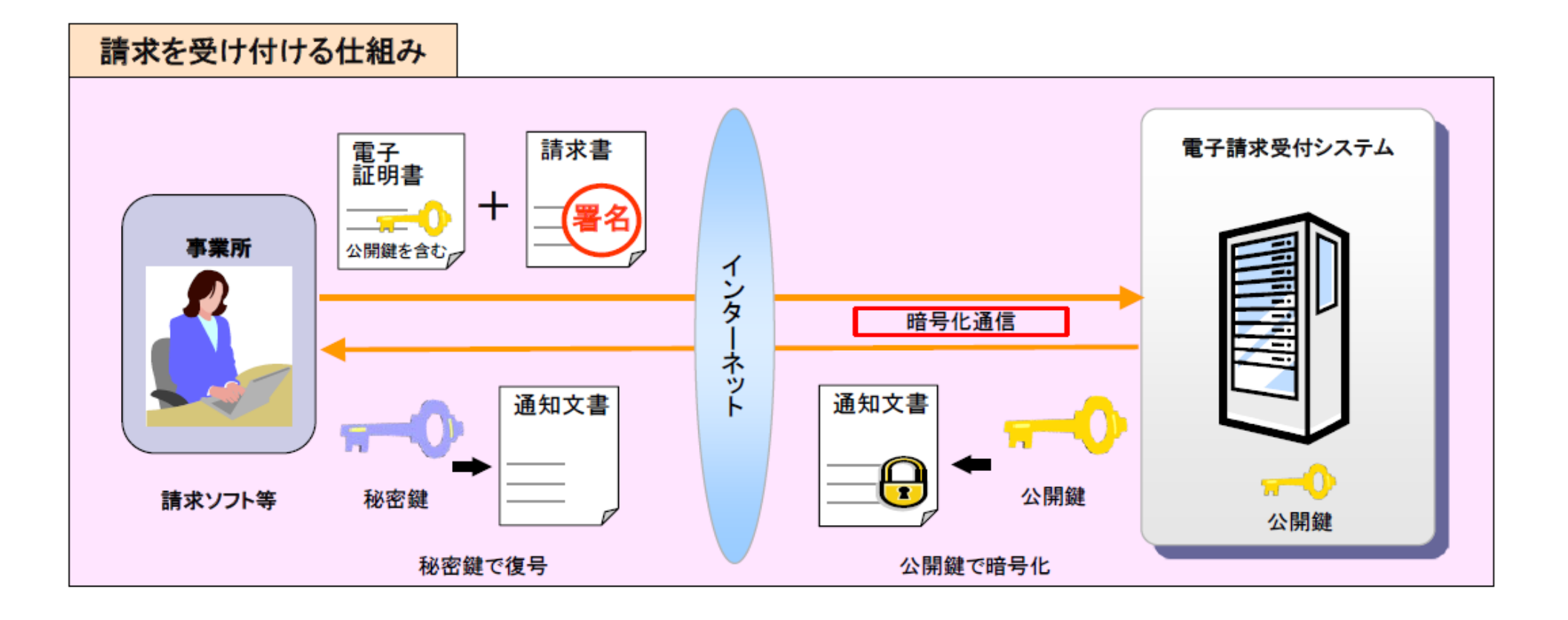

② 電子証明書の取得(種類と発行手数料)

電子証明書は、インターネット請求を行うため、また、支払額決定通知書等の通知文書を取得するために必要 なものです。 (パソコンの中に入れておくもので、帳票として出力することはできません。) 電子証明書は、利用形態により3種類あり、それぞれの用途や発行にかかる手数料が異なります。

| 証明書利用区分    | 有効期間       | 発行手数料   | 説明                             |
|------------|------------|---------|--------------------------------|
| <b>※</b> 1 | <b>※</b> 2 | *3      |                                |
| 介護・障害共通証明書 | 3年         | 13,900円 | 代理人が、介護保険及び障害者総合支援の請求に使用する証明書。 |
|            |            |         |                                |
| 介護保険証明書    | 3年         | 13,200円 | 介護保険事業所、または代理人(複数介護保険事業所を代理請求す |
|            |            |         | る場合)が、介護保険の請求に使用する証明書          |
| 障害者総合支援証明書 | 3年         | 7,800円  | 障害者総合支援事業所、または代理人(複数障害者総合支援事業所 |
|            |            |         | を代理請求する場合)が、障害者総合支援の請求に使用する証明書 |

※1 証明書利用区分とは、電子請求受付システムにおいて新たに設ける、電子証明書の属性情報であり、電子証明書の利用形態です。 ※2 有効期間の開始日から3年と1日が経過した時点を終了日となります。

※3 証明書発行にかかる手数料であることから、有効期間の途中で電子証明書が不要となった等の場合であっても、返金は行いません。

② 電子証明書の取得(発行手数料と支払方法)

電子証明書は、請求を行う事業所または代理人毎に1枚必要となります。 (1ユーザ単位につき、1枚の電子証明書が必要になります。)

#### 複数事業所を請求する場合は、複数の証明書と証明書発行手数料がかかりますので、代理請求をお勧めします。

#### 支払方法

|                          | 事業所請求      | 代理請求           |
|--------------------------|------------|----------------|
| 介護・障害共通証明書               | ×(利用できません) | 介護給付費と相殺、または振込 |
| 介護保険証明書 介護給付費と相殺         |            | 介護給付費と相殺、または振込 |
| 障害者総合支援証明書 障害福祉サービス費等と相殺 |            | 振込のみ           |

※振込による場合は、電子請求受付システムで表示される指定振込口座へ事前振込になります。

※障害者総合支援証明書の支払方法は、従来と変わりありません。

③接続確認

操作場所 : 請求ソフトを使用 ( 接続確認の具体的操作手順は、請求ソフトの販売元にお問い合わせください。)

事業所は請求ソフト等を使用して、インターネット経由で電子請求受付システムに接続 できるかの確認を行います。 ※ 代理人に請求事務を委任している事業所は、本作業を行う必要はありません。

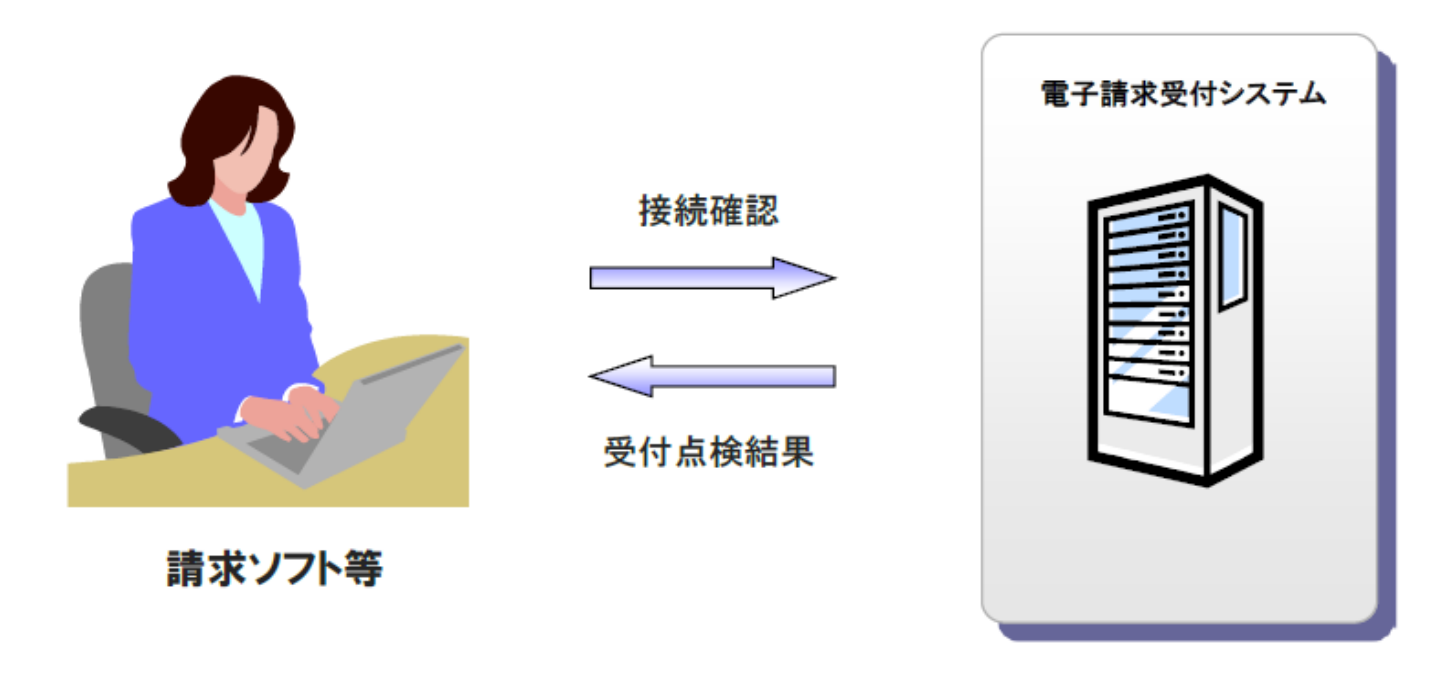

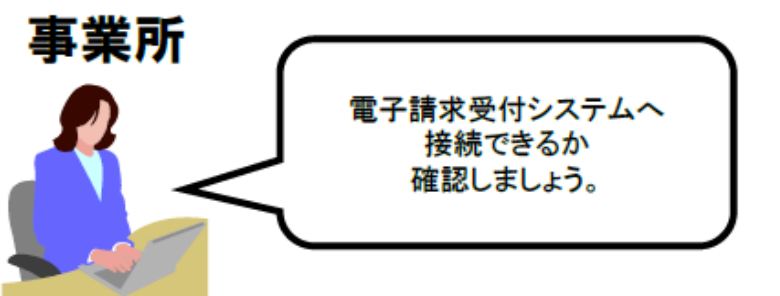

請求ソフト等のテスト機能を使用して、テスト請求データを 電子請求受付システムへ送信します。 テスト請求の結果については、【到達確認】画面等にて確認を 行います。

# 5. 請求から通知文書取得までの流れ(事業所)

全体図

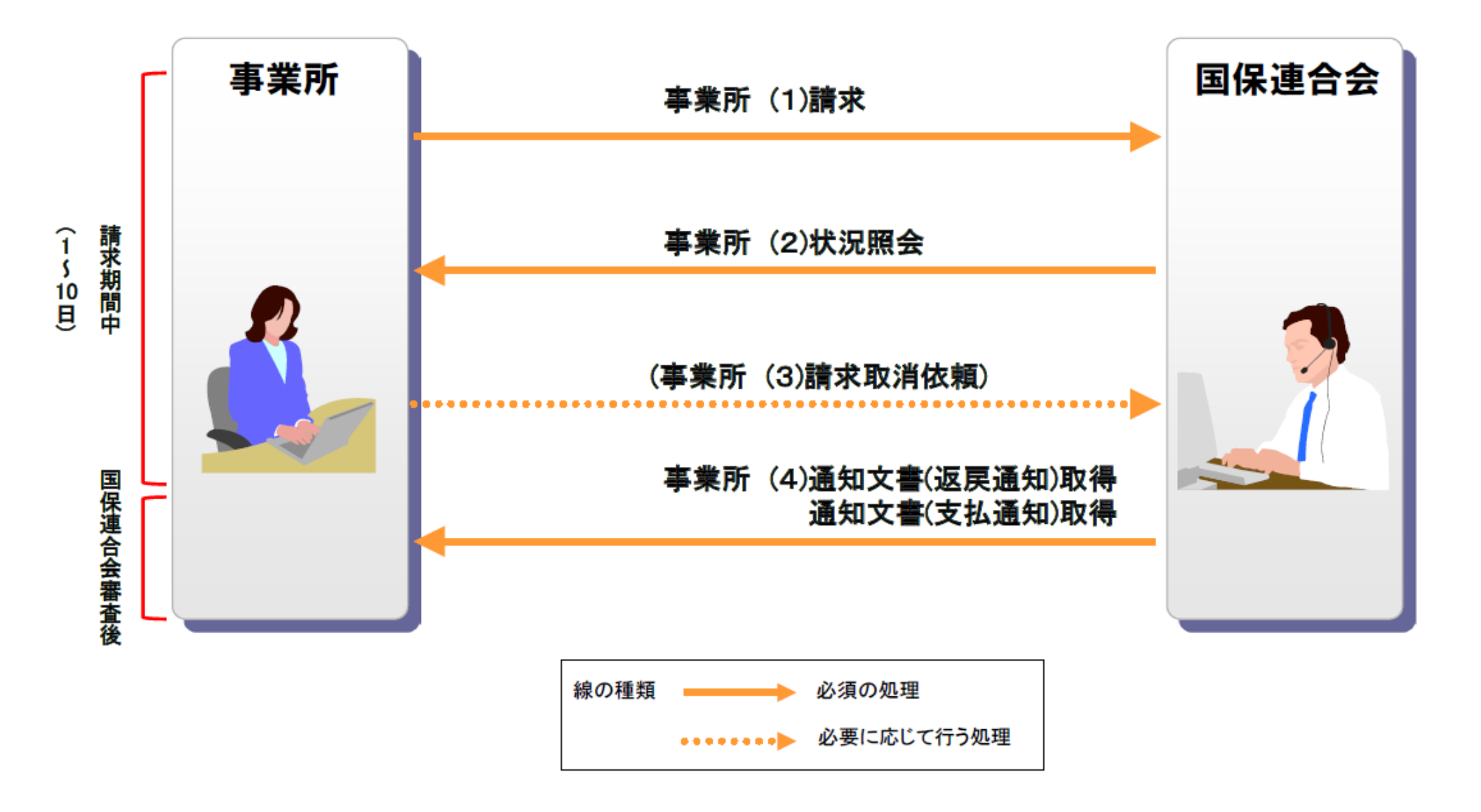

(1)請求

操作場所 : 請求ソフトを使用 (電子請求受付システム画面上に請求の「送信」ボタンはありません)

請求ソフト等にて作成した請求情報をインターネット経由で電子請求受付システムに 送信し、到達結果の確認を行います。

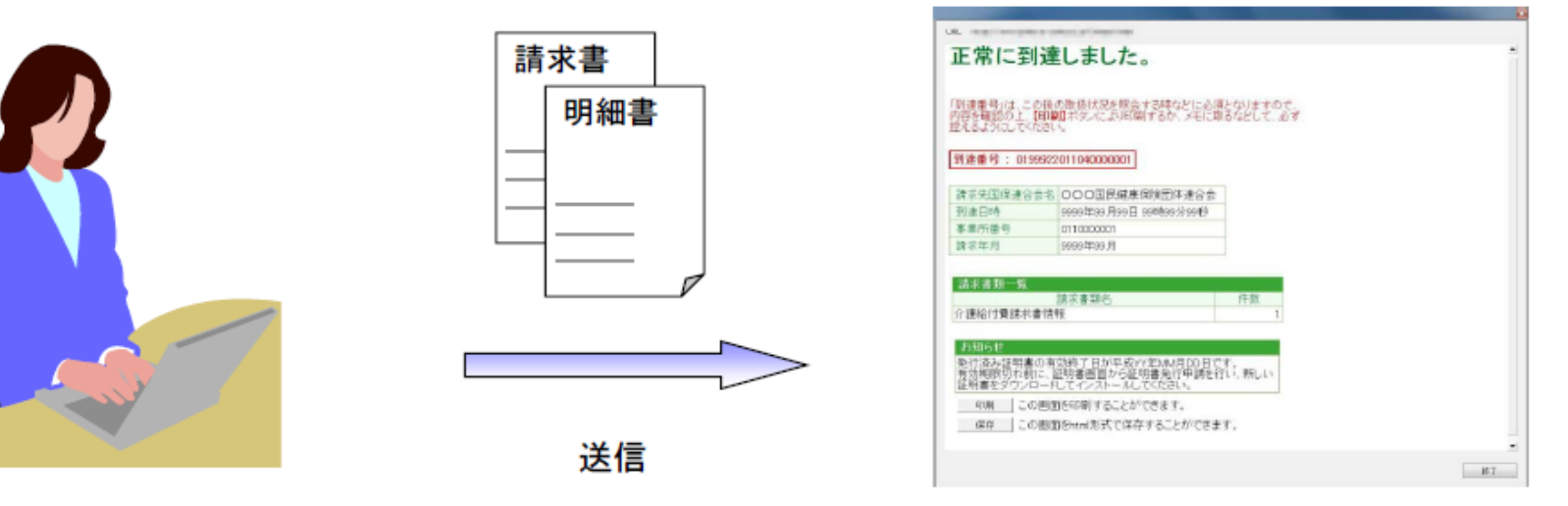

請求ソフト等

### 【到達確認】画面

等

 ・送信結果は【到達確認】画面に表示されます。
 ・チェック処理でエラーとなった場合、【到達確認】画面に エラーが表示されます。

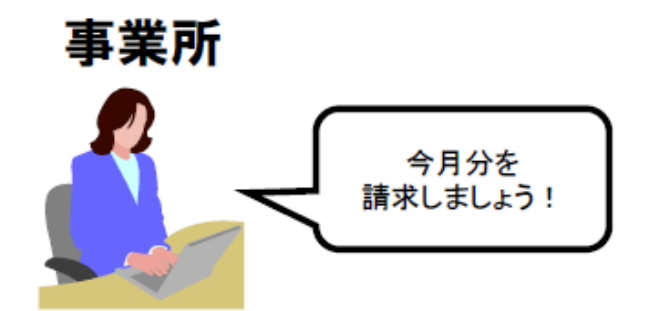

■主なチェック項目

- ・形式チェック(事業所の存在チェック)
- ・請求期間チェック
- ・署名検証チェック

(2)状況照会(請求ソフト等)

請求ソフト等を使用して、送信した請求情報に対しての受付点検結果等の処理状況を 確認します。

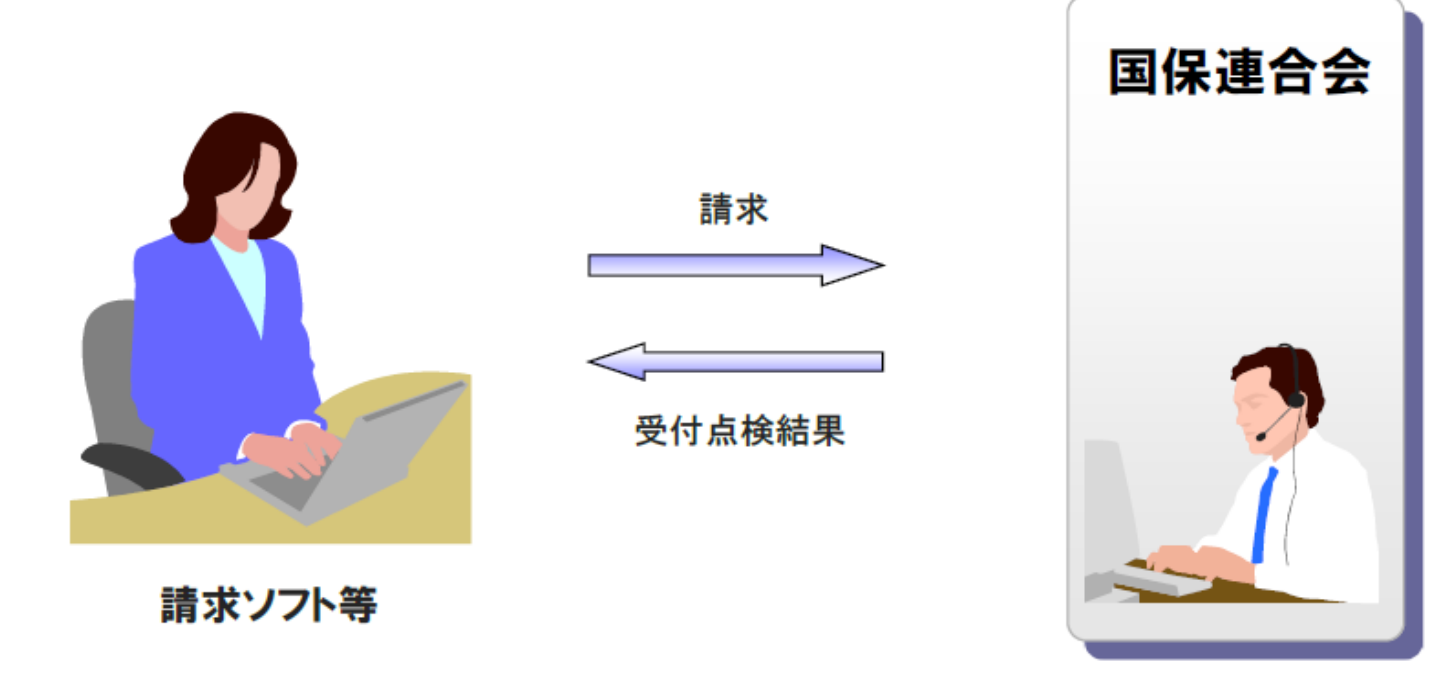

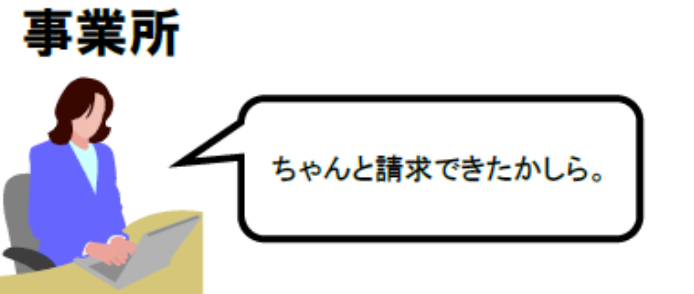

(2)状況照会(電子請求受付システム) #

操作場所 : 電子請求受付システム ⇒ 介護保険の請求はこちら ⇒ ログイン ⇒ 照会一覧

# 電子請求受付システムでは、【照会一覧】画面より送信済みの請求情報の処理状況を確認できます。

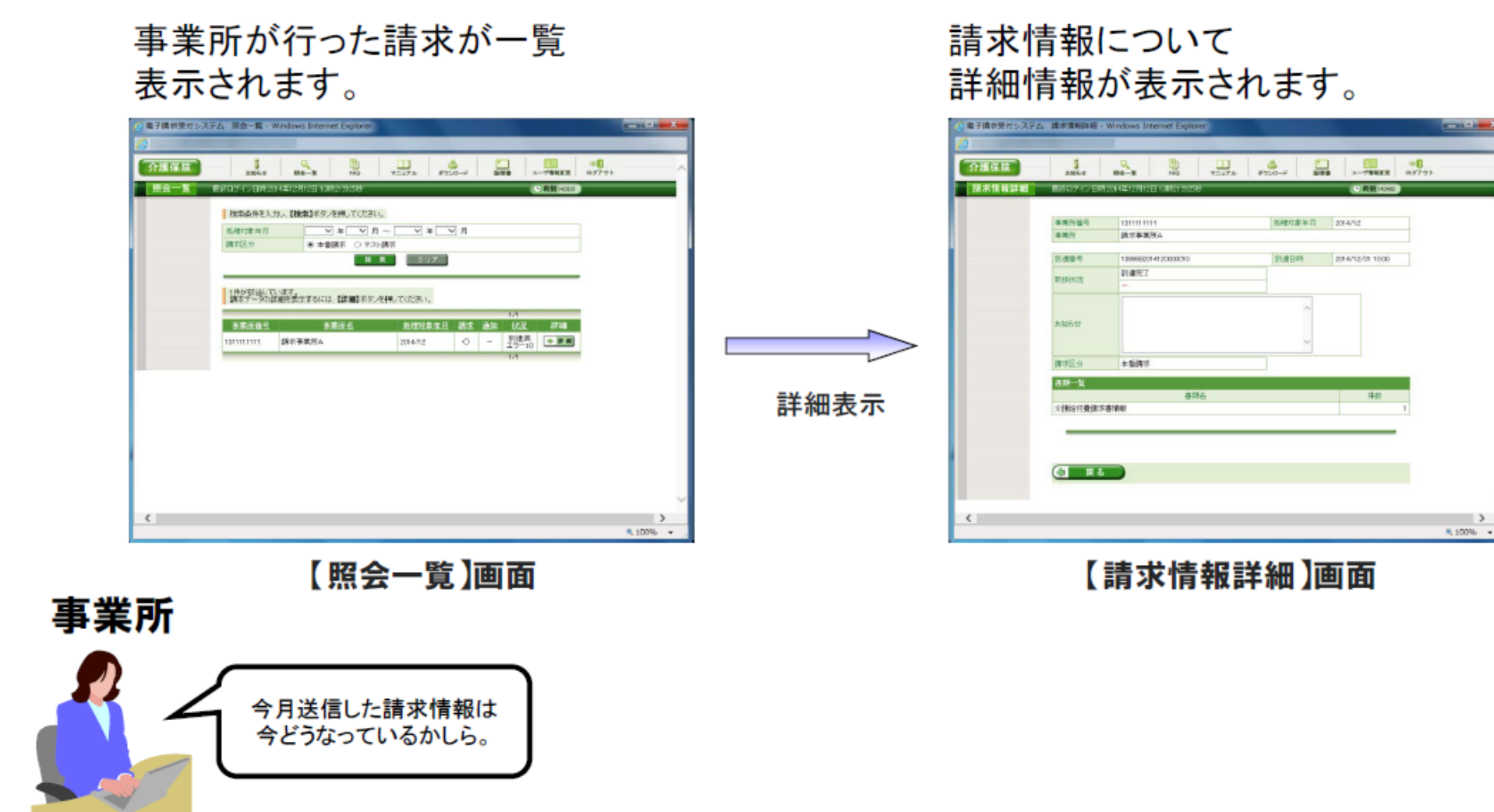

(3)請求取消依頼

操作場所 : 請求ソフトを使用 (電子請求受付システム画面上に請求の「取消」ボタンはありません)

送信済みの請求を取り消したい場合、請求ソフト等から取消依頼を行うことが できます。※

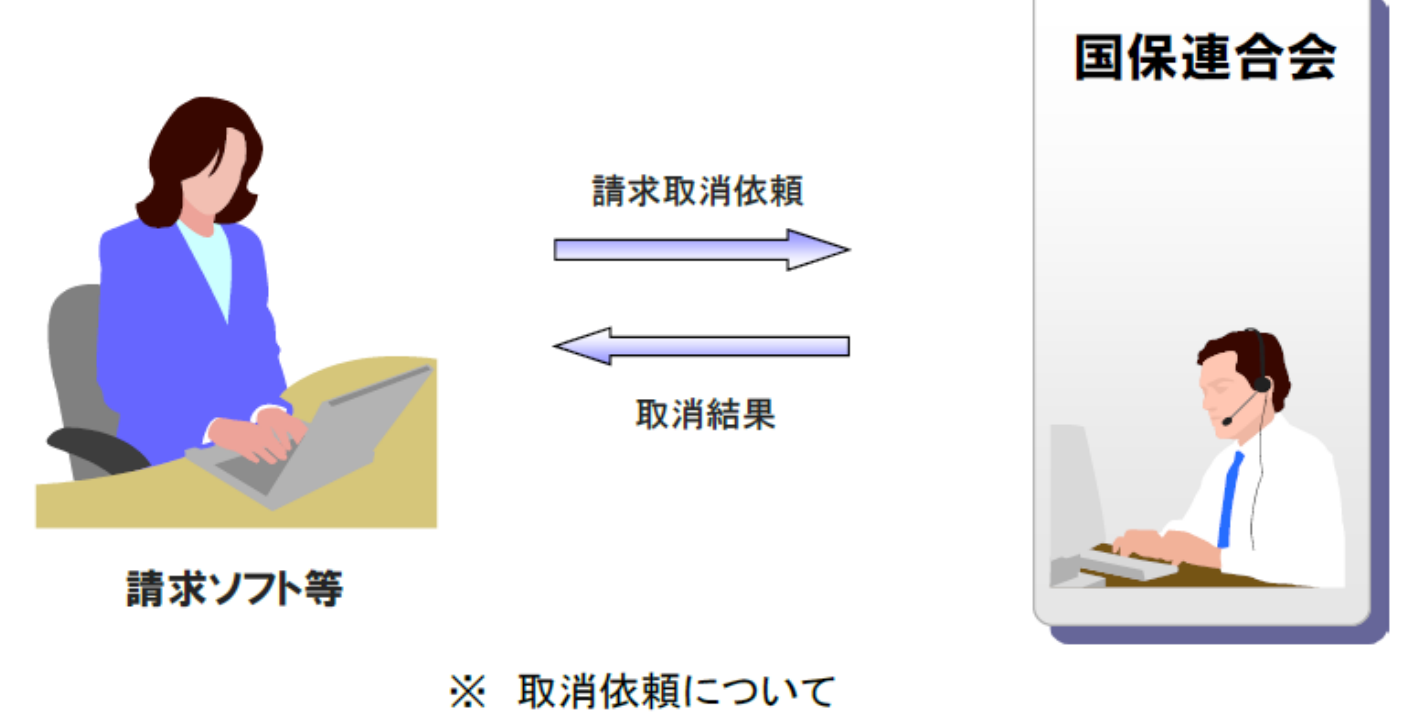

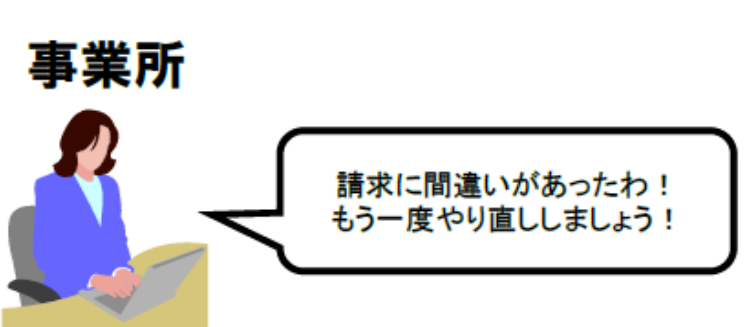

国保連合会の審査処理開始前までは、請求ソフト等から取消依頼 を行うことができます。

請求取消依頼の受理、または不受理の結果については、電子請求 受付システムの【請求情報詳細】画面からも確認することができます。 なお、電子請求受付システムの画面から、直接取消依頼を行うことは できません。 (4)通知文書取得(請求ソフト等)

国保連合会での審査結果として事業所に送付される支払決定額通知書等の通知文書を取得します。

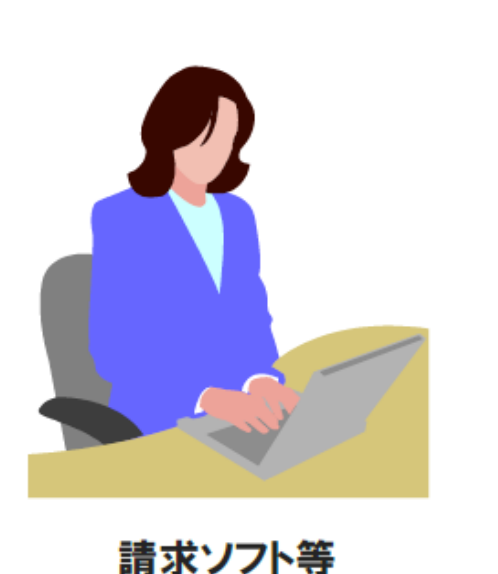

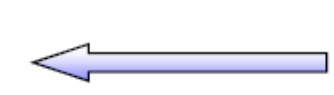

通知文書取得

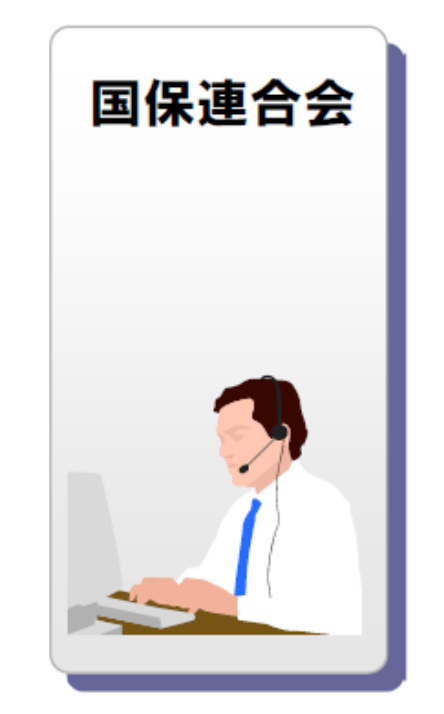

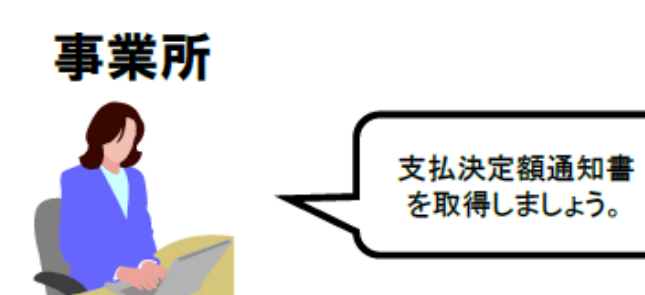

請求ソフト等では、従来通り、インタフェース仕様書に 規定されたCSV形式ファイルを取得することができます。 (4)通知文書取得(電子請求受付システム) 操作場所:電子請求受付システム ⇒ 介護保険の請求はこちら ⇒ ログイン ⇒ 照会-覧

### 電子請求受付システムでは、支払決定額通知書等の通知文書を【請求情報詳細】画面 より取得できます。

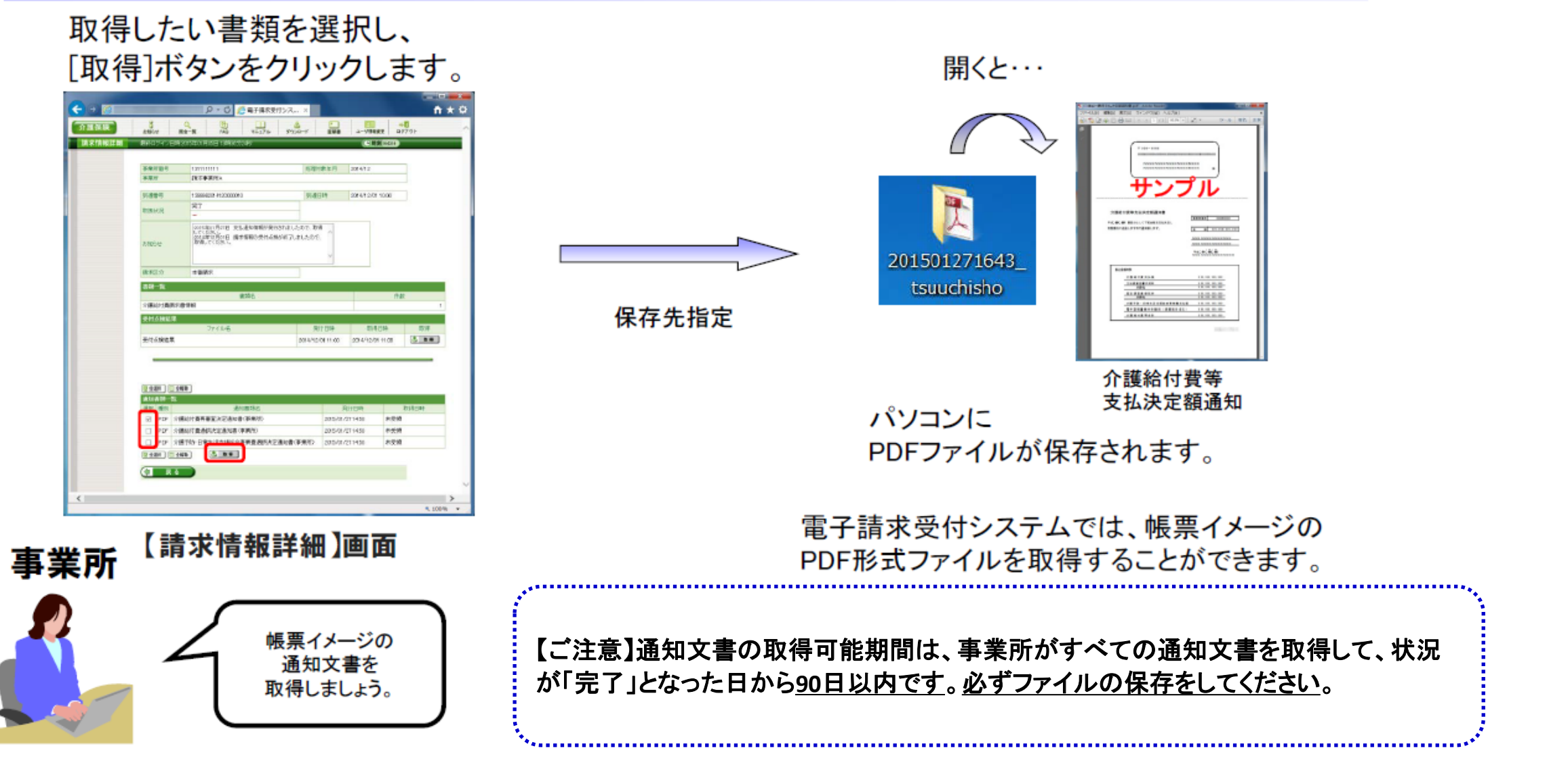

# 6. 代理請求とは

- 代理請求とは、代理人が事業所に代わって請求を行うことです。
   (例:事業所が代理請求業者へ委任する場合等)
- 代理請求を行う場合、事業所は代理人へ請求事務を委任します。
- 代理人は、事業所から委任された請求事務を行うにあたり、国保連合会 へ代理人情報登録申請を行います。

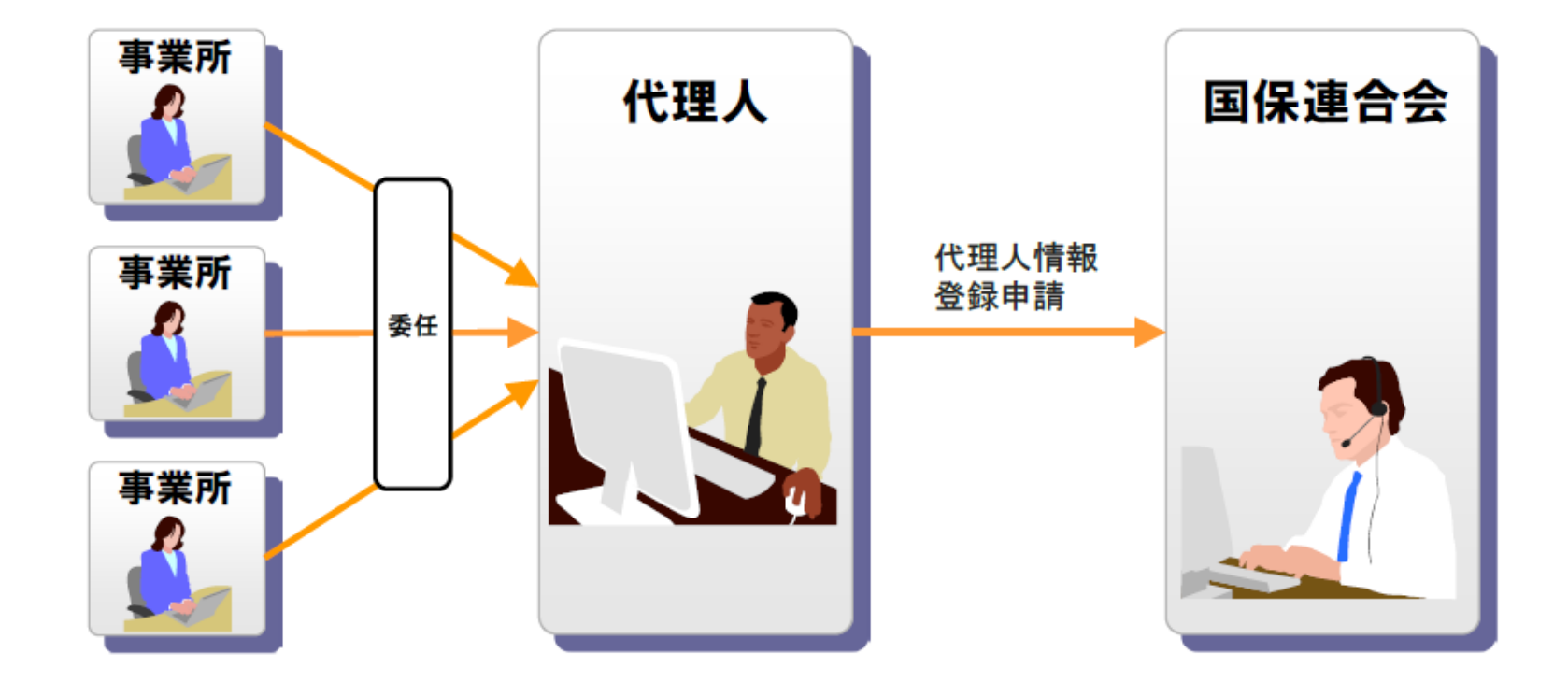

# 6. 代理請求とは (代理請求の対象者)

事業所は下記の場合において、代理人に請求事務を委任することが可能です。

| 対象者   | 詳細                                              |  |  |
|-------|-------------------------------------------------|--|--|
| 同一事業者 | 同一事業者が複数事業所を運営しており、本店等の請求担当者が、複数事業所分をまとめて一ヶ所から、 |  |  |
|       | 国保連合会に請求情報を送信する場合。                              |  |  |
|       | (同一事業者が、同一敷地内で事業所番号をそれぞれ有する複数の事業所を運営しており、一事業所の請 |  |  |
|       | 求担当者が複数事業所分の請求を行う場合も含む。)                        |  |  |
| 第三者   | 民間の請求事務取扱業者等が、事業所に代わり、国保連合会に請求情報を送信する場合。        |  |  |
| 地方自治体 | 地方自治体(市町村等)が事業所に代わり、国保連合会へ請求情報等を送信する場合。         |  |  |

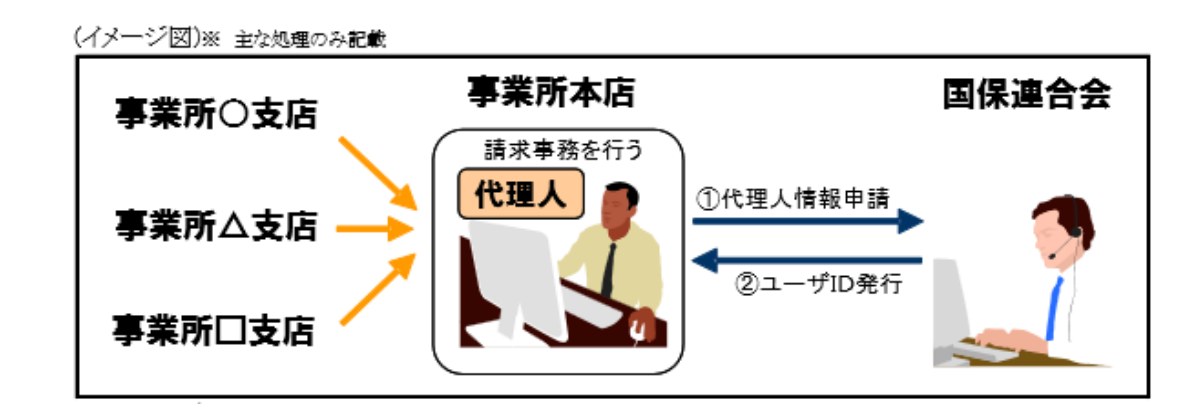

7. 代理人のインターネット請求の利用イメージ 全体図

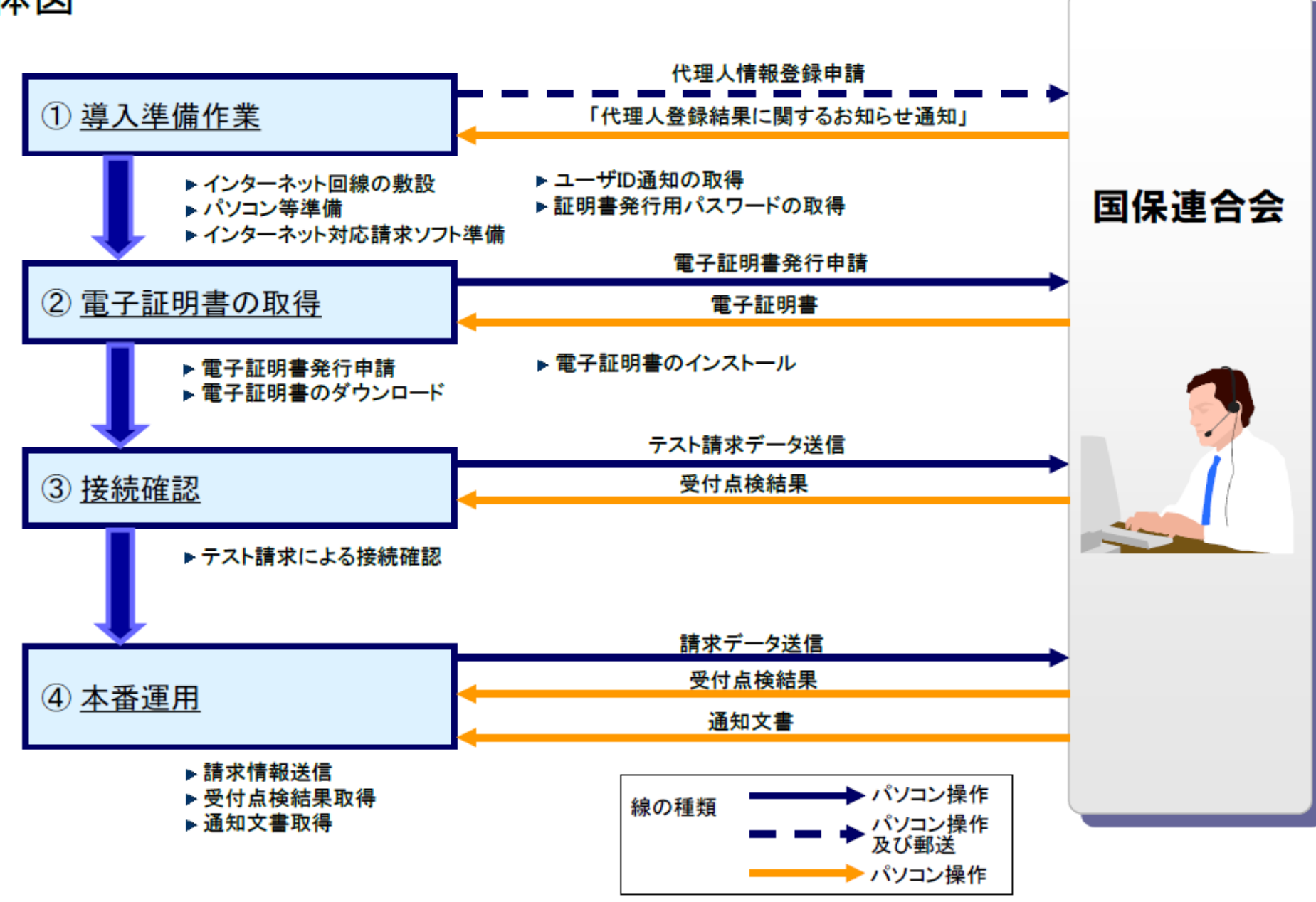

②~④の作業は、「4.事業所のインターネット請求の利用イメージ」の②~④と同じです。

①導入準備作業

操作場所 : 電子請求受付システム ⇒ 代理人情報/代理人証明書の申請はこちら ⇒ 代理人情報届出

# 代理人は、インターネット回線、パソコン及びインターネット対応請求ソフト等を準備し、代理人申請電子請求受付システムにて代理人情報届出及び登録を行います。

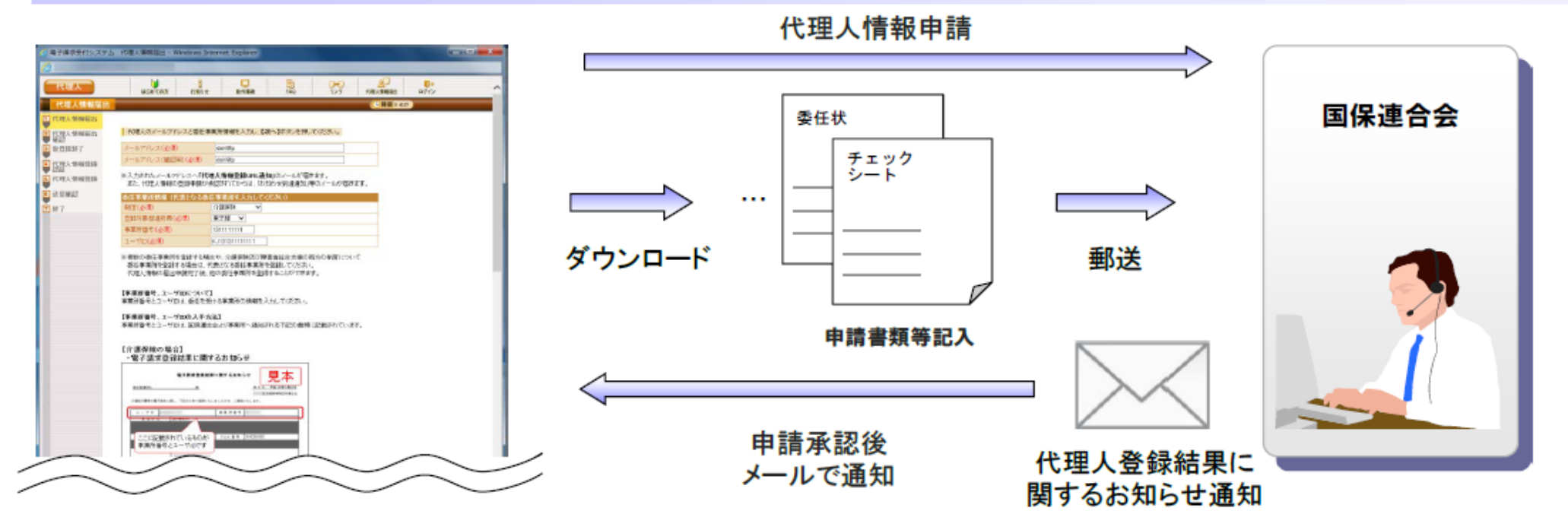

国保連合会は、代理人申請電子請求受付システムにて登録された代理人情報と、郵送された申請書類等により代理人の審査 を行います。

申請が承認されると、国保連合会より「代理人登録結果に関す るお知らせ通知」メールにてユーザIDが通知されます。 通知されたユーザIDにて代理人申請電子請求受付システムにロ グインし、仮パスワードの変更を行います。また、「電子請求代 理人登録結果に関するお知らせ」を取得し、「証明書発行用パス ワード」等を確認します。

【代理人情報届出】画面

代理人情報登録後、チェックシート及び委任状等 必要な申請書類をダウンロードすることができま す。

<u>代理人用 ユーザID : HD + 40 + 連番8桁</u> ※福岡県国保連合会に対して申請した場合 ※電子請求受付システムの「代理人情報/代理人証明書の申請はこちら」や「介護保険 の請求はこちら」等にログインできます。

### ①導入準備作業 (代理人情報申請時の注意点)

代理人ユーザIDをお持ちでない事業所

操作場所 : 電子請求受付システム ⇒ 代理人情報/代理人証明書の申請はこちら ⇒ 代理人情報届出

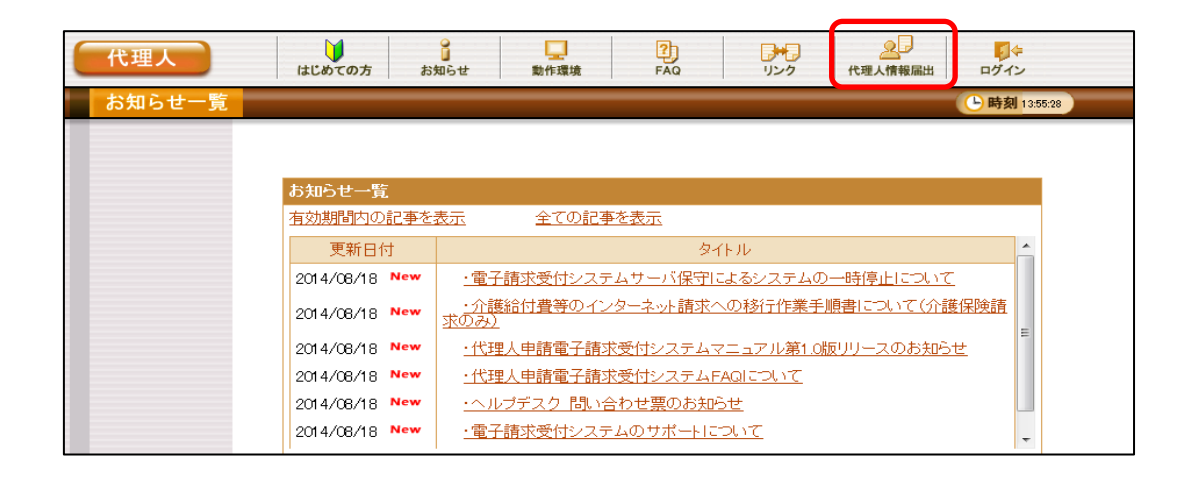

新規代理人登録の場合は、システムにログイン する前の「代理人情報届出」にアクセスし、代理 人申請の登録作業を行います。

代理人ユーザIDを既に取得済みの事業所

操作場所 : 電子請求受付システム ⇒ 代理人情報/代理人証明書の申請はこちら ⇒ ログイン ⇒ 代理人情報

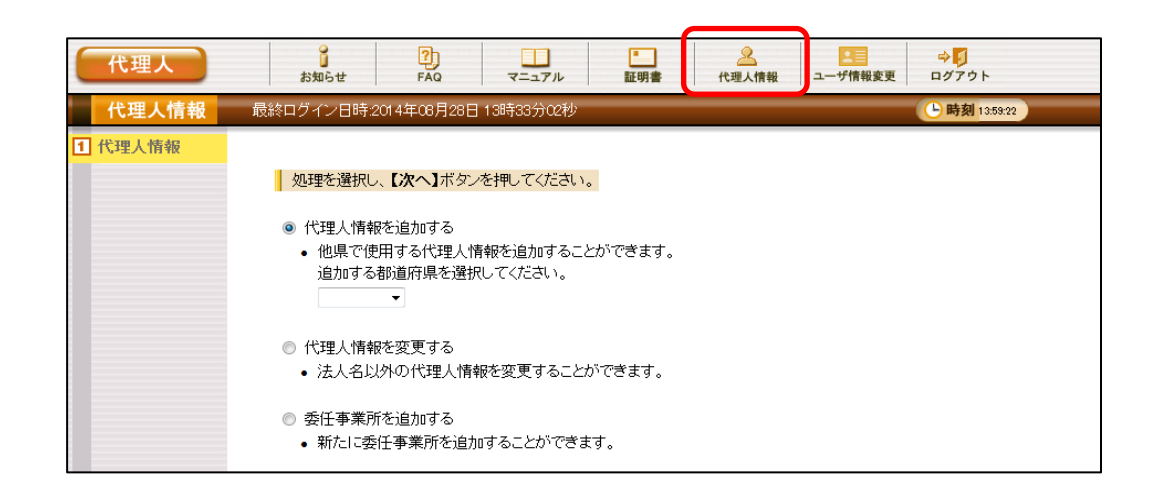

既に代理人ユーザIDをお持ちの場合は、ログイン後の「代理人情報」から委任事業所の追加作業等を行うことができます。

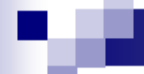

①導入準備作業(代理人用の電子証明書発行申請) 操作場所 : 電子請求受付システム ⇒ 代理人情報/代理人証明書の申請はこちら ⇒ ログイン ⇒ 証明書

代理人用の「証明書発行用パスワード」を取得後、「代理人情報/代理人証明書の申請はこちら」にログインし、「証明書」から代理人用の電子 証明書の発行申請を行います。

代理請求の場合は「証明書利用区分」「支払方法」を選択することができます。(事業所請求では選択できません。) 電子証明書が連合会より発行され、代理人が取得できる状態になりましたら、ダウンロード・インストールを行います。

※「証明書のダウンロード・インストール」は、「代理人情報/代理人証明書の申請はこちら」にログインし、「証明書」の画面で行います。ダウンロード・インストール の際、証明書の発行申請時に使用した時と同じ「証明書発行用パスワード」を入力する画面が出できますので、「証明書発行用パスワード」の管理にご注意ください。

#### ◆電子証明書の発行申請時の主な流れ

(1)ログイン後の【証明書】

#### (2)代理人用の証明書発行用パスワード入力

#### (3)利用区分選択画面

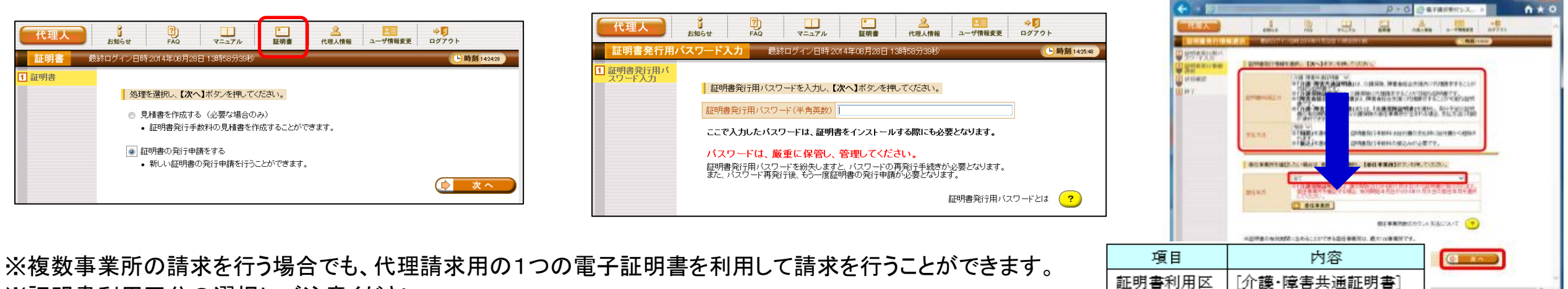

※証明書利用区分の選択にご注意ください。

※「相殺」を選択した場合は、介護保険事業所に支払われる介護給付費からの相殺になります。 ※「振込」を選択した場合は、指定口座への事前振込になります。連合会は、代理人からの入金確認後に電子 証明書の発行を行います。

|        |                | ARRCHT C |
|--------|----------------|----------|
| 項目     | 内容             |          |
| 証明書利用区 | [介護·障害共通証明書]   |          |
| 分      | [介護保険証明書][障害   | n, 100 k |
|        | 者総合支援証明書]のい    |          |
|        | ずれかを選択します。     |          |
| 支払方法   | [相殺] [振込]のいずれか |          |
|        | を選択します。        |          |

# 8. 請求から通知文書取得までの流れ(代理人) 全体図

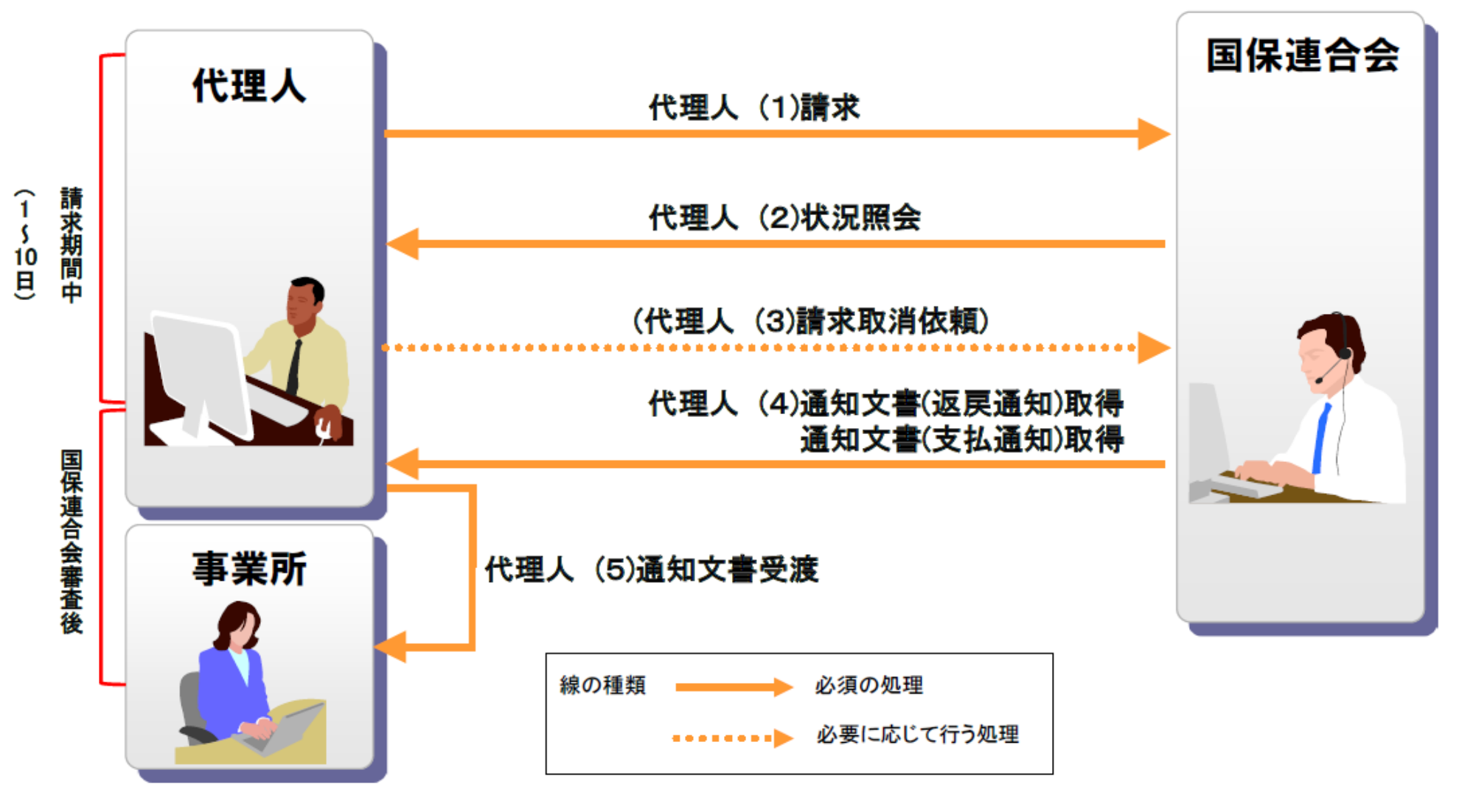

代理人(1)~(4)の処理は、P12「5. 請求から通知文書取得までの流れ(事業所)」の(1)~(4)と同じです。

【ご注意】 代理人に請求事務を委任した事業所は(1)~(4)の作業ができなくなります。

## (5)通知文書受渡

### 代理人は、取得した支払決定額通知書等の通知文書を事業所へ受け渡します。※

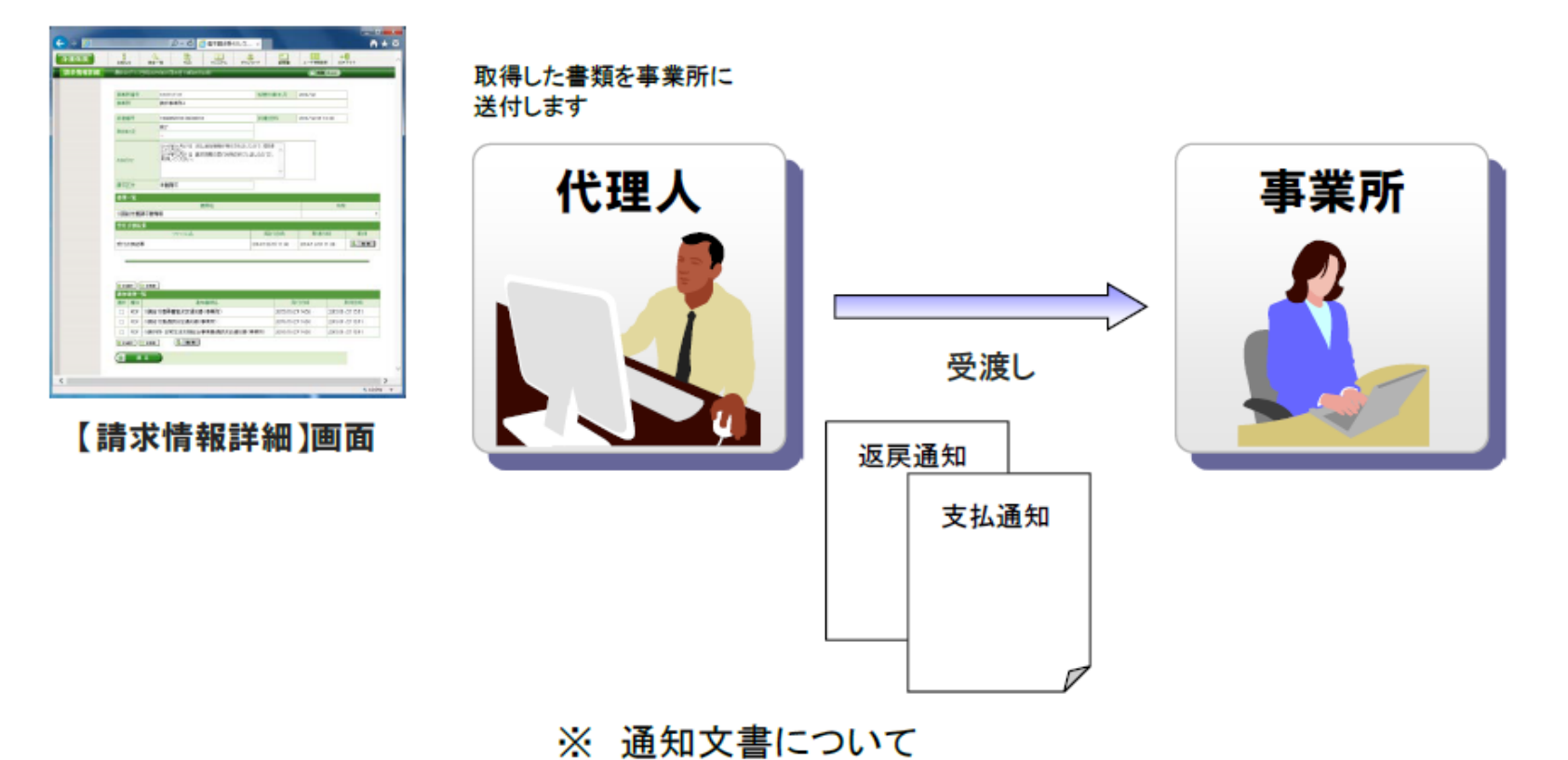

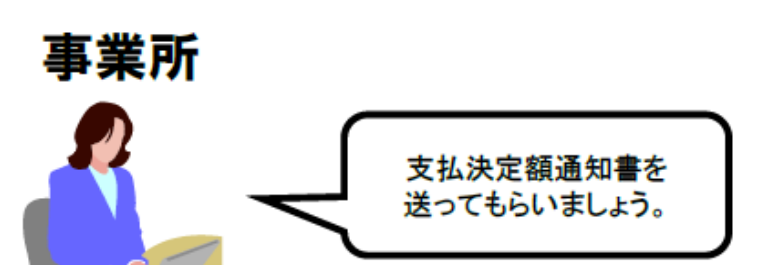

支払決定額通知書等の通知文書は、代理人の証明書により 暗号化された状態で取得されます。 従って、代理人は取得した通知文書の復号を行った後に 事業所へ受け渡すことが必要となります。

# 9. 電子証明書の障害者総合支援事業所との共有

介護保険事業所及び障害者総合支援事業所の代理請求を行う場合、 1枚の電子証明書で介護保険・障害者総合支援事業所のインターネット請求を行うこと ができます。

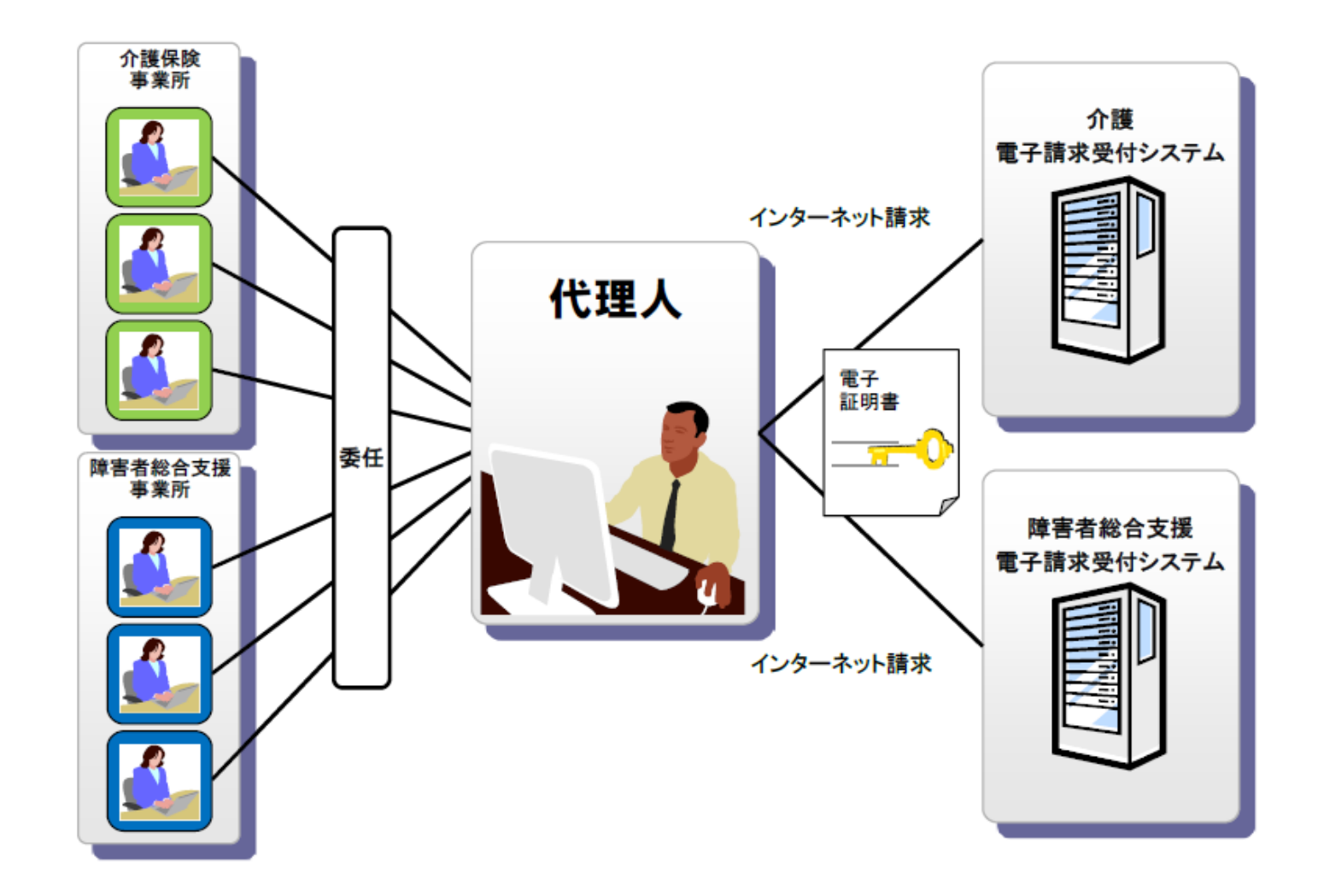

### 9. 電子証明書の障害者総合支援事業所との共有

操作場所 : 今回の説明会資料p.28を参照。

既存の障害者総合支援事業所に加えて、介護保険事業所の代理請求を行う場合

既存の障害者総合支援事業所(代理人ユーザID取得済)に加えて、介護保険事業所の代理請求を行う場合、代理 人は介護保険事業所が所在する都道府県の国保連合会に対し、代理人申請電子請求受付システム上で委任事業所 追加の申請を行う必要があります。

(既存の障害者総合支援事業所が代理請求でない場合は、新規で代理人情報申請登録が必要です。)

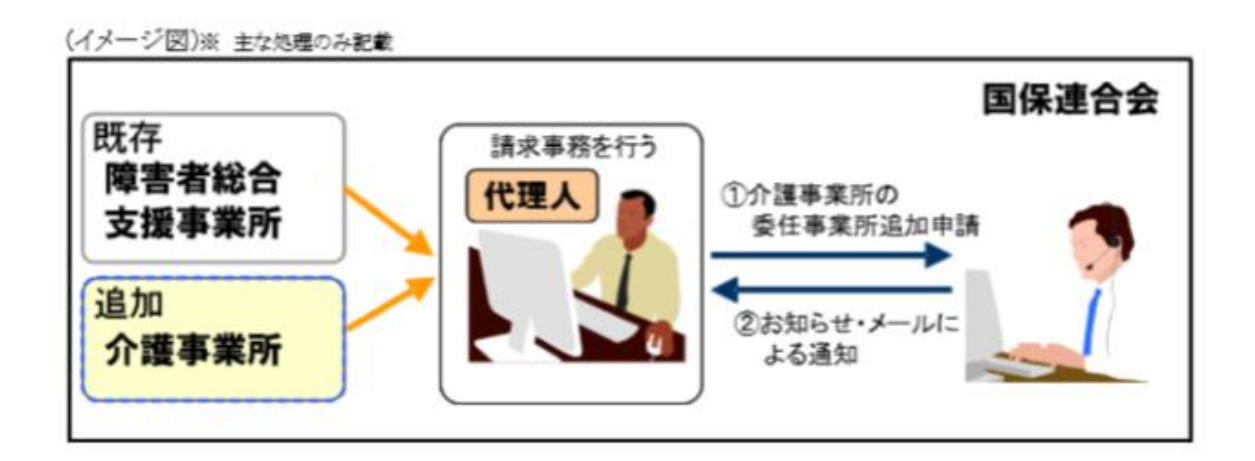

※代理人のユーザ I Dが新たに発行されることはありません。

※代理請求に追加する介護事業所の請求方法を「インターネット」へ変更し、ユーザーID(KJ40~)を取得する必要があります。
※既存の代理請求に使用している電子証明書が障害者総合支援証明書である場合、新たに介護保険事業所の請求を行うためには、介護・障害共通証明書、または介護保険証明書を取得する必要があります。

既存の代理請求に使用している電子証明書が介護・障害共通証明書である場合、新たに電子証明書を取得する必要はありません。

# 10. 代理請求可能な事業所数

代理人の電子証明書1枚につき、100事業所まで登録することができます。

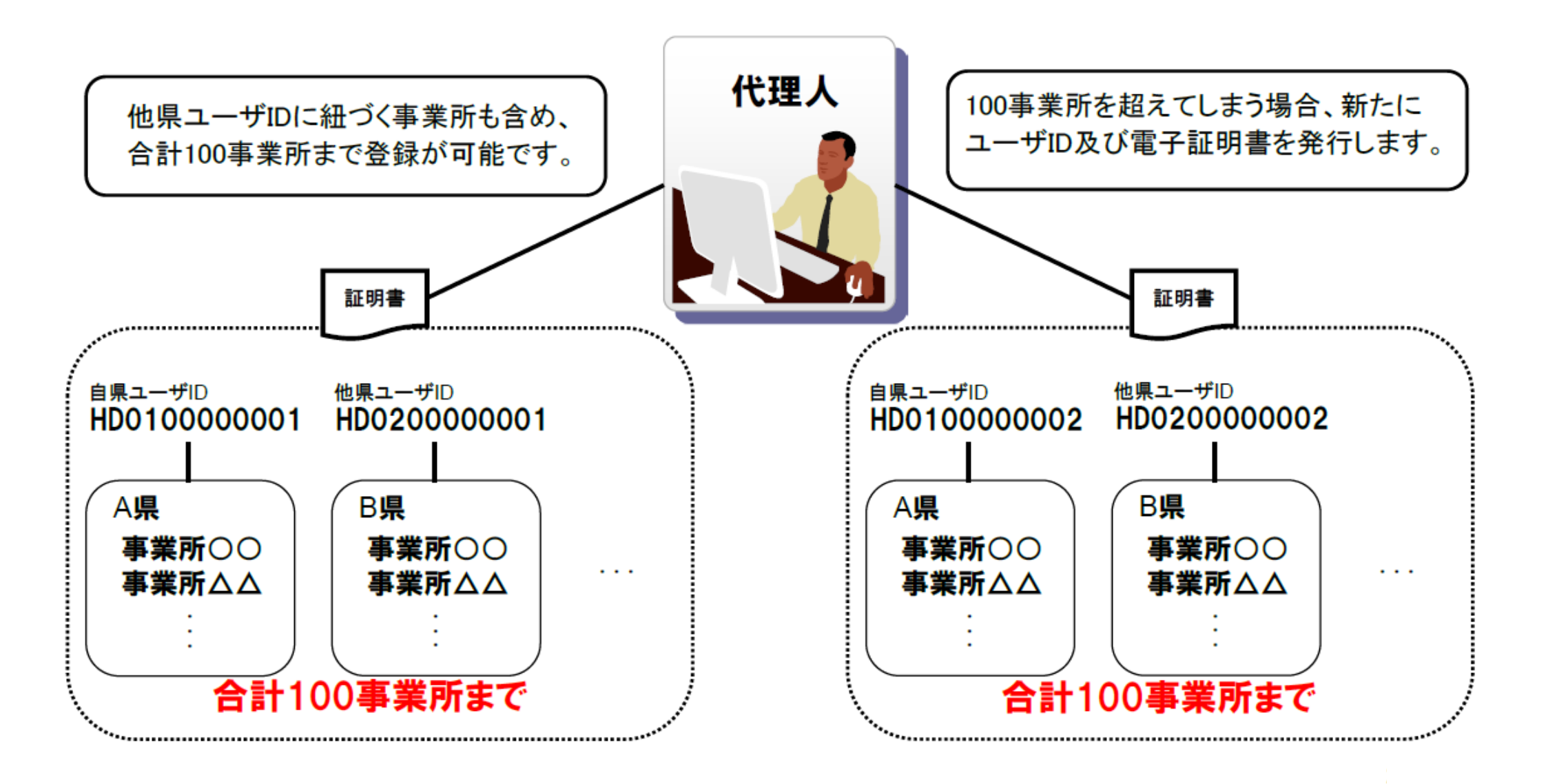

# 11. 他県事業所の代理請求

代理人は自県事業所の他、他県事業所についても代理請求することができます。

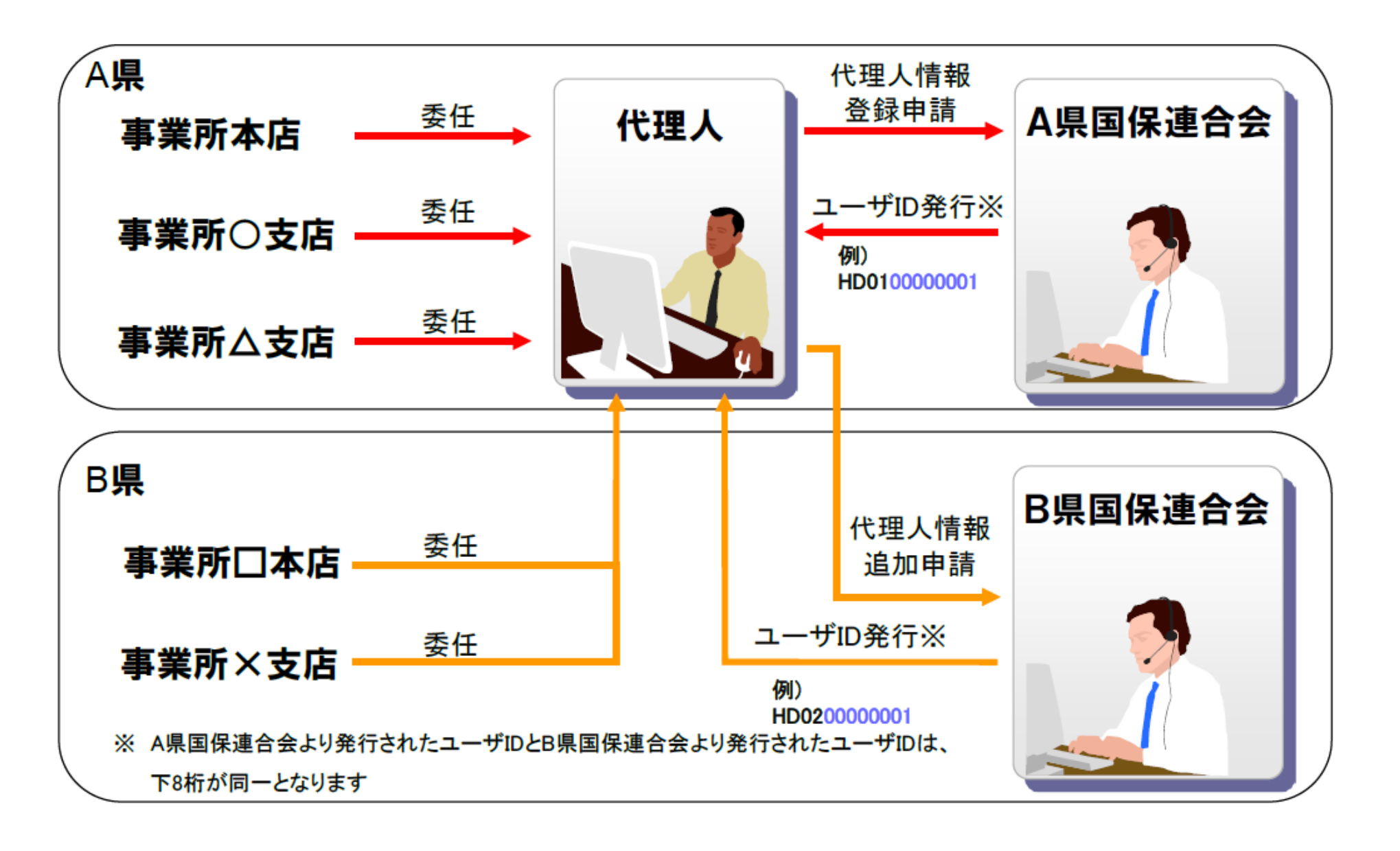

12. その他の機能 (1)お知らせ(請求ソフト等)

国保連合会からのお知らせを請求ソフト等にて取得します。

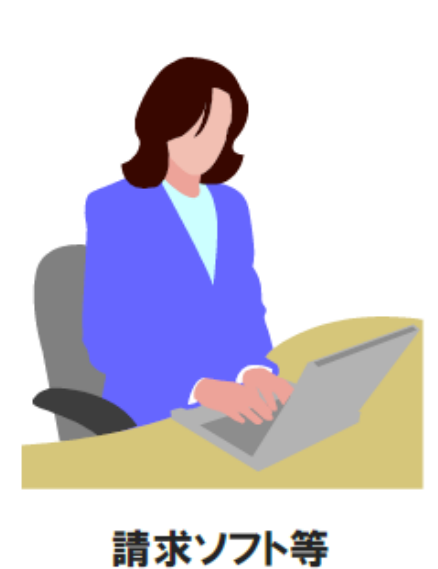

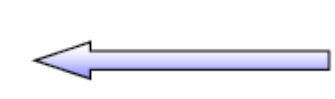

連絡文書取得

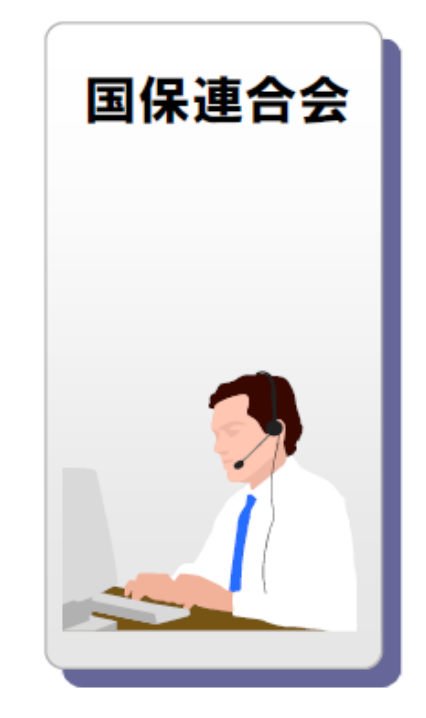

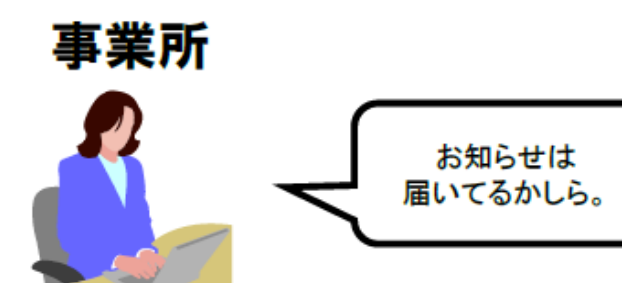

請求ソフト等では、従来通り、国保連合会からの 連絡文書を取得することができます。 (1)お知らせ(電子請求受付システム)

閲覧したいお知らせのタイトルを

国保連合会、国保中央会が電子請求受付システムにて登録したお知らせについては、 電子請求受付システムの【お知らせ一覧】画面より閲覧できます。

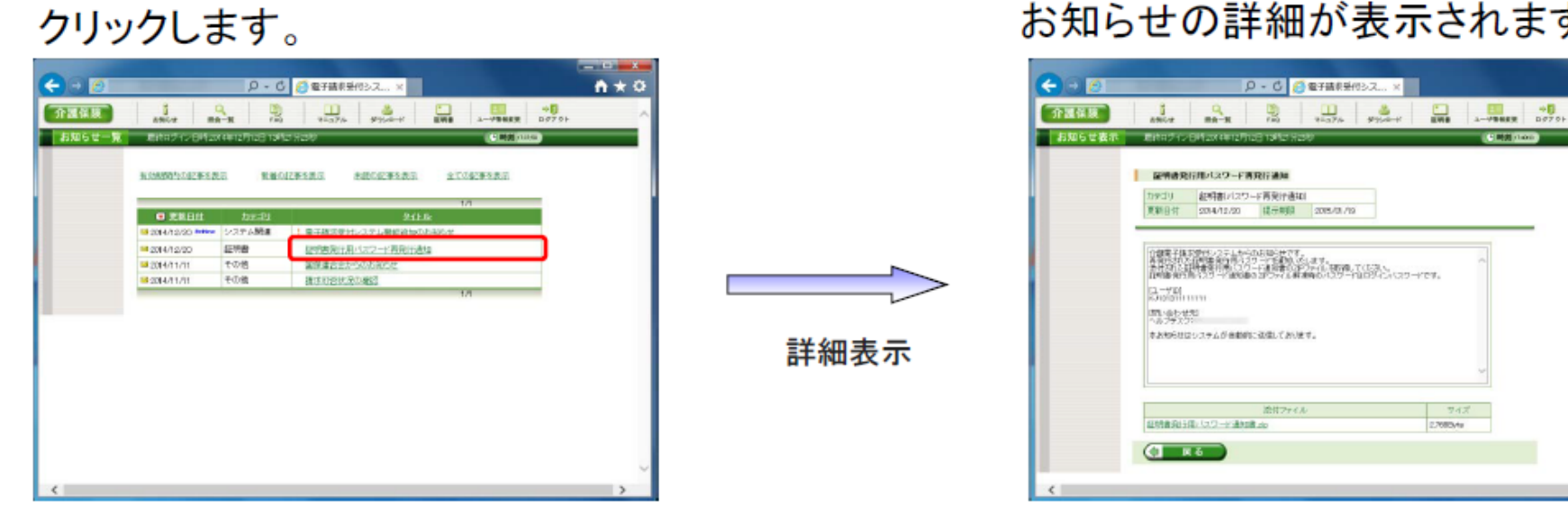

【お知らせ一覧】画面

【お知らせ表示】画面

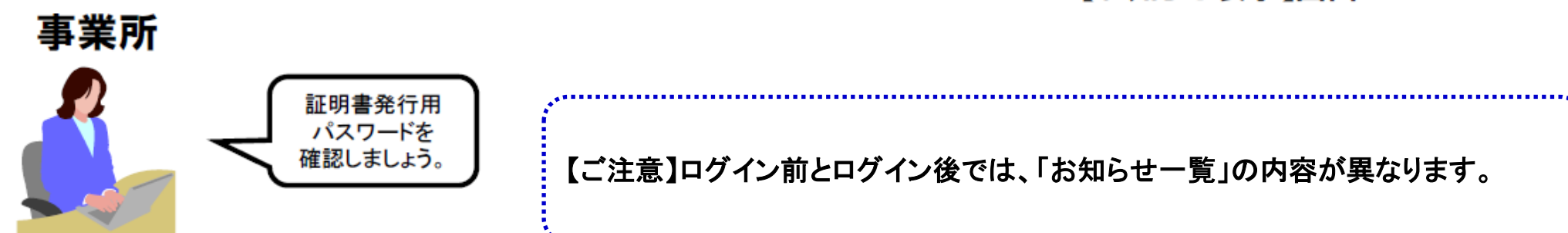

お知らせの詳細が表示されます。

A + 0

## (2)FAQ

電子請求受付システムに関するよくある質問等について、FAQ機能により情報の検索 及び回答を閲覧することができます。

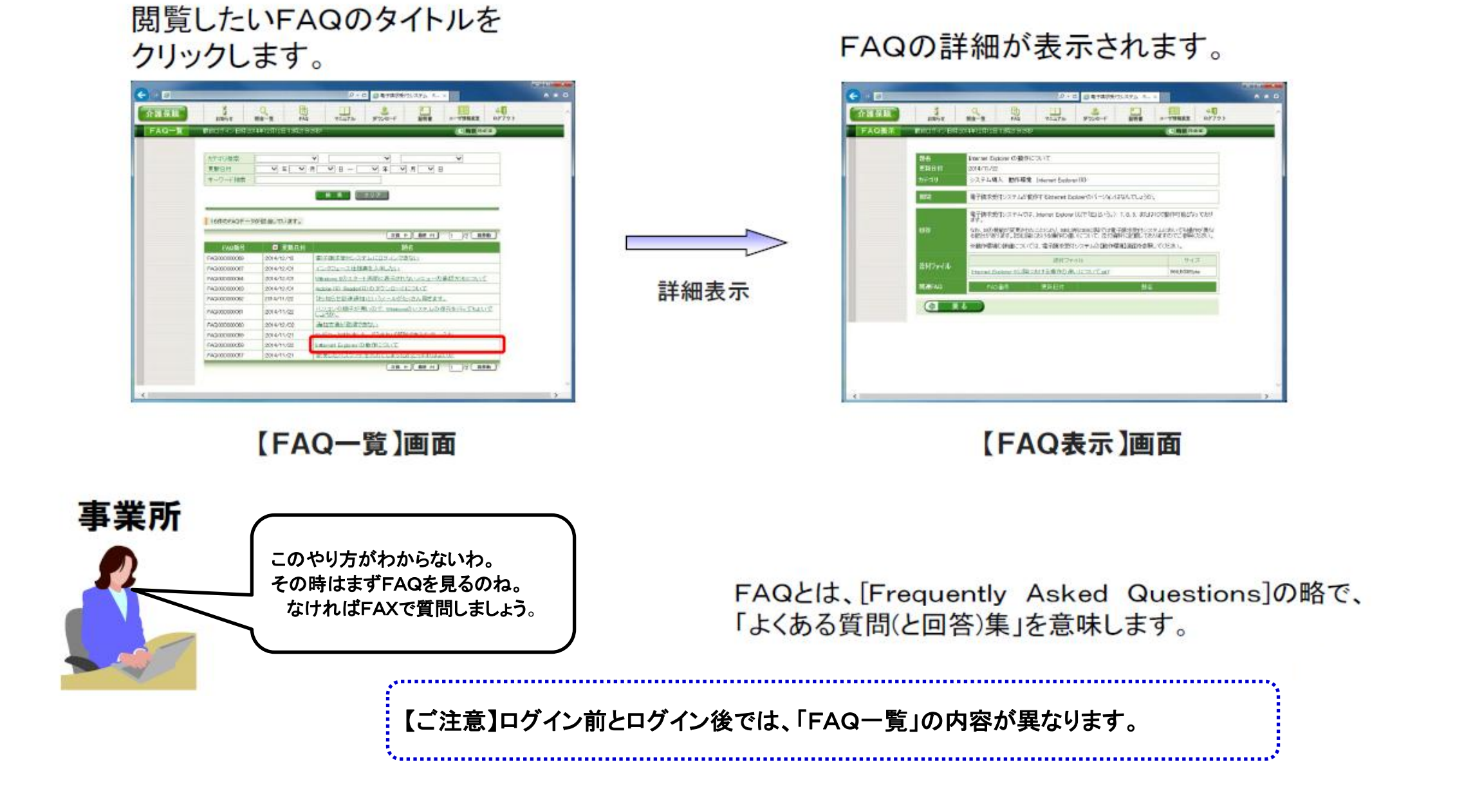

(3)マニュアル(事業所)

操作場所 : 電子請求受付システム ⇒ 介護保険の請求はこちら ⇒ ログイン ⇒ マニュアル (★マークのマニュアルは、ログイン前の「はじめての方」から取得できます。)

## 事業所が使用するマニュアルは以下の通りです。

| マニュアル名             | 説明                                        |
|--------------------|-------------------------------------------|
| 介護電子請求をはじめる前に ★    | 介護電子請求受付システムの導入前の準備作業につい<br>て記載したマニュアルです。 |
| 介護給付費等のインターネット請求につ | 介護給付費等のインターネット請求の概要について記載                 |
| いて                 | した資料です。                                   |
| 介護電子請求受付システム導入マニュ  | 介護電子請求受付システムの導入作業について記載した                 |
| アル(事業所編)           | マニュアルです。                                  |
| 介護電子請求受付システム操作マニュ  | 介護電子請求受付システムを実際に利用していくための                 |
| アル(事業所編)           | 操作マニュアルです。                                |
| 介護電子請求受付システム       | 到達時エラーメッセージ、システムエラーメッセージをまと               |
| (補足資料)             | めた資料です。                                   |

(3)マニュアル(代理人)

#### 操作場所 : 電子請求受付システム ⇒ 代理人情報/代理人証明書の申請はこちら ⇒ ログイン ⇒ マニュアル (★マークのマニュアルは、ログイン前の「はじめての方」から取得できます。)

### 代理人が使用するマニュアルは以下の通りです。

| マニュアル名             | 説明                                     |
|--------------------|----------------------------------------|
| 代理人申請電子請求をはじめる前に ★ | 代理人申請電子請求受付システムを導入する前の準備<br>作業マニュアルです。 |
| 介護給付費等のインターネット請求につ | 介護給付費等のインターネット請求の概要について記載              |
| いて                 | した資料です。                                |
| 代理人申請電子請求受付システム導入  | 代理人申請電子請求受付システムの導入作業について               |
| マニュアル              | 記載したマニュアルです。                           |
| 代理人申請電子請求受付システム操作  | 代理人申請電子請求受付システムを実際に利用していく              |
| マニュアル              | ための操作マニュアルです。                          |
| 介護電子請求受付システム       | 到達時エラーメッセージ、システムエラーメッセージをまと            |
| (補足資料)             | めた資料です。                                |

## (4)メール

\_

事業所または代理人は、メールアドレスを電子請求受付システムに登録している場合、 各種通知をメールで受け取ることができます。

| メール名                        | 説明                                                     |
|-----------------------------|--------------------------------------------------------|
| 取消結果通知                      | 取消依頼を行った結果、受理・不受理が確定した場合、送信されます。                       |
| 返戻関連書類受 <mark>信可</mark> 能通知 | 返戻通知等が取得可能になった場合、送信されます。                               |
| 支払通知書等受 <mark>信可</mark> 能通知 | 支払通知等が取得可能になった場合、送信されます。                               |
| お知らせ到達通知                    | 事業所・代理人に対するお知らせが登録された場合、送信されます。                        |
| パスワード変更通知                   | 事業所・代理人がパスワードを変更した場合、送信されます。                           |
| IDロック通知                     | 事業所・代理人が連続してパスワードを3回間違えて入力し、IDがロック<br>された場合、送信されます。    |
| 通知文書未取得通知                   | 通知文書発行から1ヶ月経っても、通知文書が取得されていない場合、<br>送信されます。            |
| 点検および審査の完了通知                | 国保連合会の支払通知作成業務が完了した場合、支払通知が返却され<br>ていない事業所・代理人に送信されます。 |
| 代理人委任期間切れ事前通知               | 代理人委任期間の終了が間近となった場合、送信されます。                            |

| メール名                       | 説明                                                         |
|----------------------------|------------------------------------------------------------|
| 点検結果通知                     | 点検結果が通知された場合に送信されます。                                       |
| 代理人情報登録URL通知               | 代理人が代理人情報届出を行った時点で送信されます。                                  |
| 代理人情報登録却下通知                | 国保連合会職員が代理人情報登録申請を却下した時点で送信されます。                           |
| 代理人登録結果に関するお知<br>らせ通知      | 国保連合会職員が代理人情報登録申請及び代理人情報追加申請を承認した時点で送信されます。                |
| 代理人 <mark>情報申請結果通</mark> 知 | 国保連合会職員が代理人情報追加申請を却下した、または代理人情報<br>変更申請を承認及び却下した時点で送信されます。 |
| メールアドレス登録・変更通知             | 事業所・代理人がメールアドレスを登録・変更した場合に送信されます。                          |
| 代理人情報申請受領通知                | 代理人が代理人情報登録・追加・変更・削除の申請を完了した時点で送信されます。                     |
| お知らせ保留通知                   | 証明書未取得のため、お知らせの送信が保留になった時点で送信され<br>ます。                     |
| お知らせ保留解除通知                 | 証明書が取得されたため、保留になったお知らせが解除された時点で送<br>信されます。                 |
| 通知文書保留通知                   | 証明書未取得のため、通知文書が保留になった時点で送信されます。                            |
| 通知文書保留解除通知                 | 証明書が取得されたため、保留になった通知文書が取得可能になった<br>時点で送信されます。              |
| 保留中のお知らせ、通知文書<br>通知        | 証明書未取得のために保留になったお知らせ、通知文書が存在する場<br>合、送信されます。               |

# 13.移行手順書の入手について

介護給付費等のインターネット請求の実施に向けた一連の準備作業として、現在介護給付費等の請求を伝送(ISDN)、または 紙・磁気媒体にて行っている事業所、または代理人へ移行作業手順書を「電子請求受付システム」にて提供しています。 動作環境設定から電子証明書申請方法など本番請求までの一連の操作手順が、コンパクトにまとめられていますのでぜひご覧 ください。

②ログイン前の「お知らせ一覧」の中に「介護給付費」

等のインターネット請求への移行手順書について」を

①「電子請求受付システム総合窓口」から「介護保険 の請求はこちら」をクリック

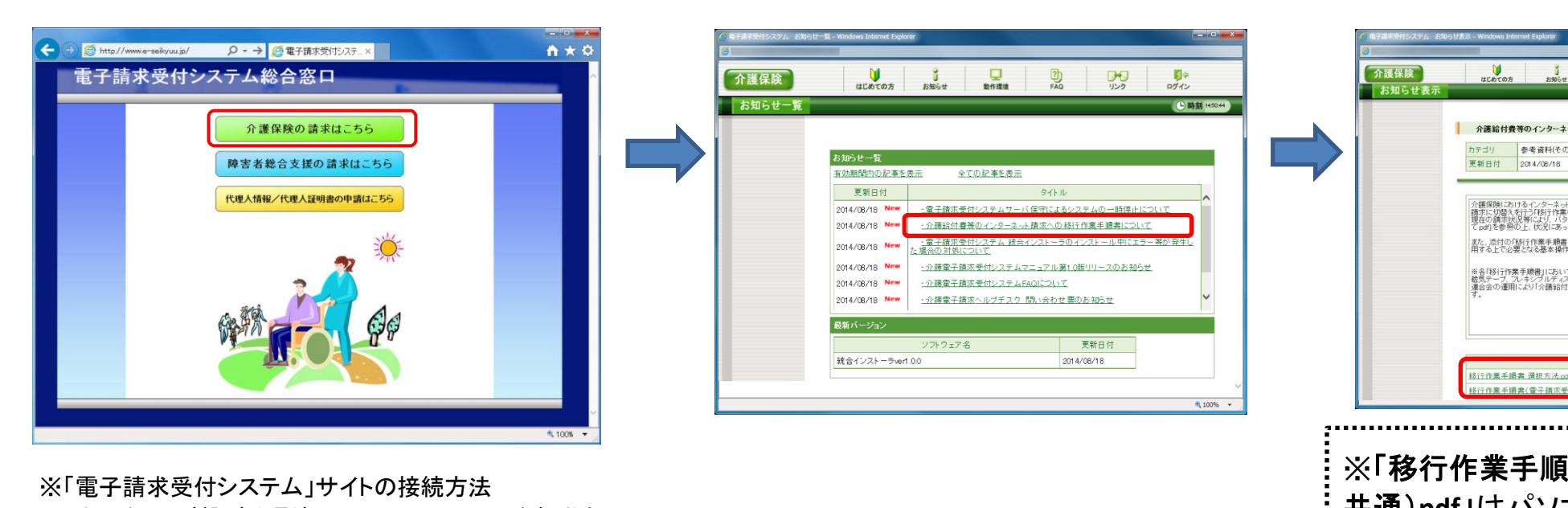

クリック

インターネットが繋がる環境で、Internet Explorerを起動さ せ、アドレスバーに<u>http://www.e-seikyuu.jp</u>と入力し、→を クリック。

またはyahoo等の検索サイトで「電子請求受付システム」 で検索すると、1番目か2番目くらいに検索結果が表示さ れます。

③お知らせ表示の添付ファイルにある「移行作業手

順書 選択方法pdf」を取得します。

④選択方法に関する内容を読み、現行及びインターネット請求を行う状況に応じて、 該当する移行作業手順書のパターンを決定し、リンク先から対象の移行作業手順 書を取得します。

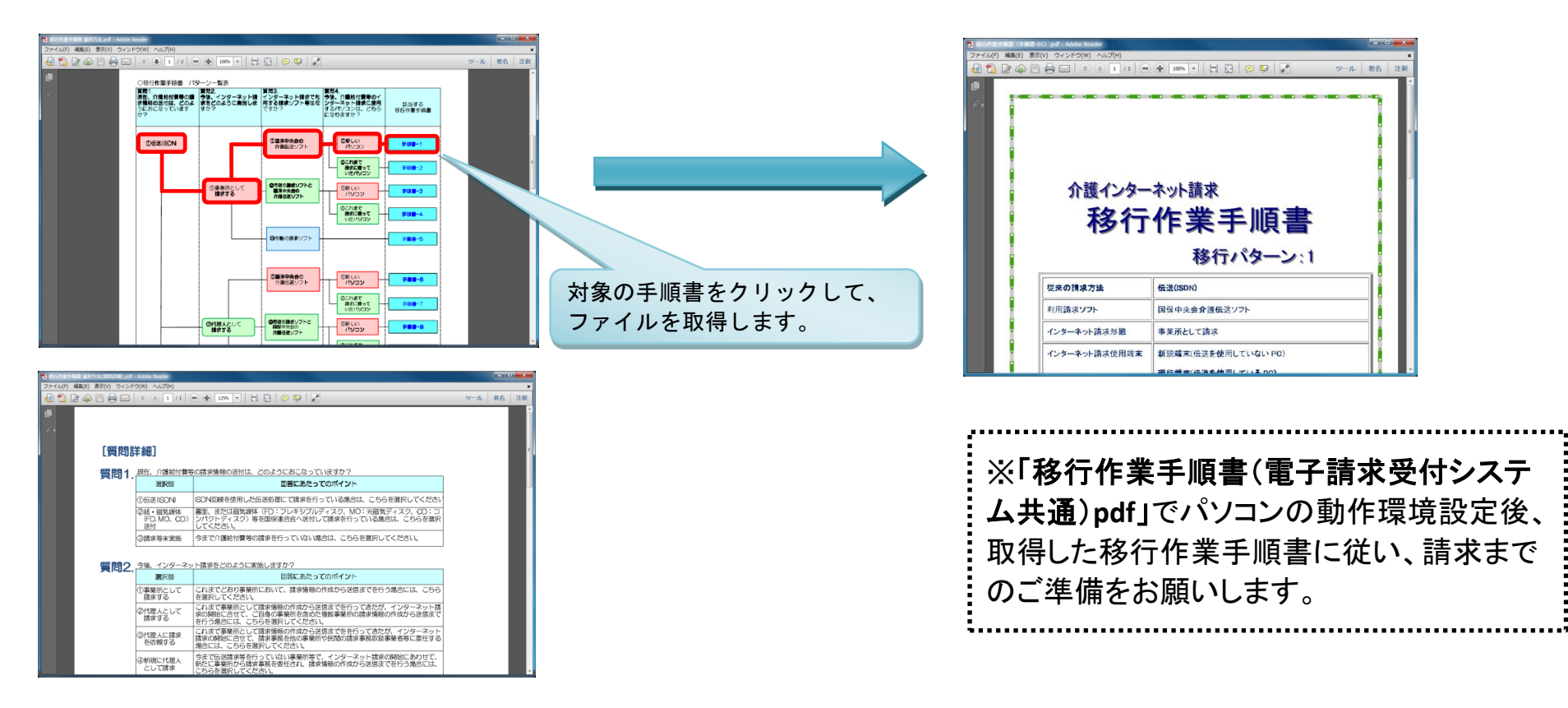

14.サポート体制について

介護給付費等のインターネット請求開始の手続きや介護電子請求受付システムの操作等の事業所及び代理人からの問い合わせ窓口として、介護電子請求ヘルプデスクが開設されております。 お問い合わせに関しましては、<u>介護電子請求ヘルプデスクへお願いいたします。</u>

|       | 請求期間<br>(毎月1日~10日)<br>※日、祝日の受付は行わない    | 平日: 10:00~19:00     |
|-------|----------------------------------------|---------------------|
| 受付時間  |                                        | 土: 10:00~17:00      |
|       | 請求期間外<br>(毎月11日~月末)<br>※土、日、祝日の受付は行わない | 平日: 10:00~17:00     |
| 電話番号  | 03-3985-3277                           | 050-3388-7065(IP電話) |
| FAX   | 03-3985-6643                           |                     |
| 電子メール | mail-kaigo@e-seikyuu-help.jp           |                     |

平成26年10月から12月は、ヘルプデスクが混雑することが見込まれます。 混雑を避けるためには、<u>平成27年1月以降に、ISDN等からインターネットに移行す</u> <u>ることをお勧めします。</u> 14.サポート体制について

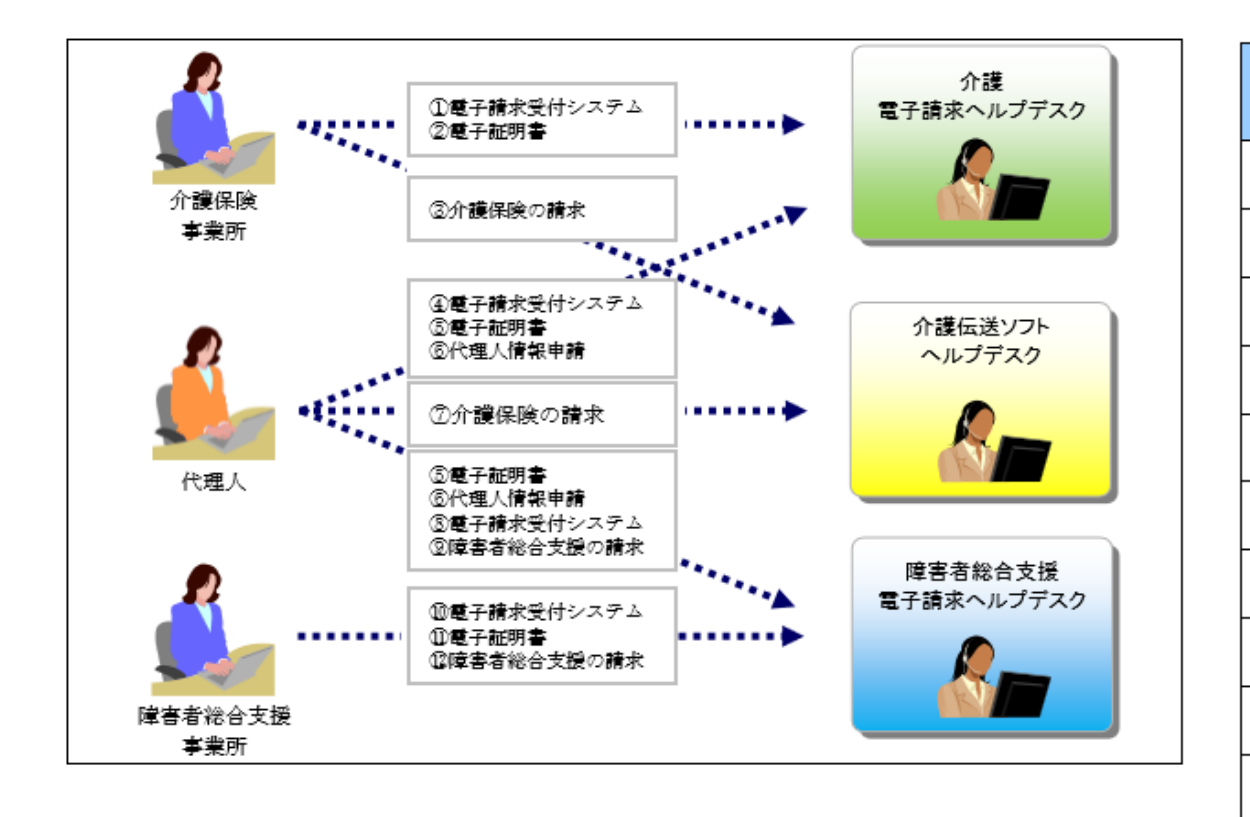

| No. | ューザ                | 問合せ内容                          | 対応するヘルプデスク |    |    |
|-----|--------------------|--------------------------------|------------|----|----|
|     |                    |                                | 介護         | 伝送 | 障害 |
| D   | 介護保険<br>事業所        | 介護電子請求受付システムの操作に関する内容          | 0          | -  | -  |
| 2   |                    | 電子証明書に関する内容                    | 0          | -  | -  |
| 0   |                    | 介護保険の請求(介護伝送ソフト)に関する内容         | _          | 0  | -  |
| 4   | 代理人                | 介護電子請求受付システムの操作に関する内容          | 0          | -  | -  |
| 6   |                    | 電子証明書に関する内容                    | 0          | -  | 0  |
| 6   |                    | 代理人情報申請に関する内容                  | 0          | -  | 0  |
| 7   |                    | 介護保険の請求(介護伝送ソフト)に関する内容         | -          | 0  | -  |
| 8   |                    | 障害者総合支援電子請求受付システムの操作に<br>関する内容 | -          | -  | 0  |
| 0   |                    | 障害者総合支援の請求に関する内容               | _          | -  | 0  |
| 10  | 障害者<br>総合支援<br>事業所 | 障害者総合支援電子請求受付システムの操作に<br>関する内容 | -          | -  | 0  |
| Ũ   |                    | 電子証明書に関する内容                    | -          | -  | 0  |
| 12  |                    | 障害者総合支援の請求に関する内容               | -          | -  | 0  |

# 15.動作環境

### 電子請求受付システムの動作環境を以下に示します。

以下の内容は、2014年8月現在の情報となります。最新の動作環境は、介護電子請求受付システムの【動作環境】画面を確認してください。 【動作環境】画面については、[介護電子請求受付システム 操作マニュアル(事業所編) 3.7. 動作環境]を参照してください。

■インターネット請求に必要なもの■ ①OS(オペレーティングシステム) Microsoft® Windows® 8.1/8.1 Pro(プロ)/8.1 Enterprise(エンタープライズ) Microsoft® Windows® 8/Pro (プロ)/Enterprise (エンタープライズ) Microsoft® Windows® 7 Starter (スターター)/Home Premium (ホーム プレミアム)/Professional (プロフェッショナル) /Enterprise (エンタープライズ)/Ultimate (アルティメット) (Service Pack (サービスパック) 1) Microsoft® Windows Vista® Home Basic (ホーム ベーシック)/Home Premium (ホーム プレミアム)/Business (ビジネス) /Enterprise (エンタープライズ)/Ultimate (アルティメット) (Service Pack (サービスパック) 2) ※ Microsoft® Windows Vista®は、日本語(32ビット)版のみの対応となります。 ※ Microsoft® Windows® 7及び8は、日本語(32ビット)版及び日本語(64ビット)版の対応となります。 ※ Microsoft® Windows® 7のStarterエディションは、限定用途で使用するスモールノートPCでの利用を前提としており、電子請求受付システムで 必要とする画面の解像度が確保できない場合があります。そのため、電子請求受付システムでは、Starter以外のエディションを推奨しています。 ※ Microsoft® Windows® XPは、未対応です。上記以外のOSでは動作保証ができません。ごて承ください。 (2)CPU Intel® Pentium® 4 1.5GHz 以上 ③メモリ Windows®7、8及び 8.1 日本語(32ビット)版の場合、1GB以上のRAM(推奨2GB以上) Windows® 7、8及び 8.1 日本語(64ビット)版の場合、2GB以上のRAM(推奨4GB以上) Windows Vista®の場合、1GB以上のRAM(推奨 2GB以上) ハードディスク空き容量 セットアップ用に1GB以上(別途データ保存領域が必要) ④Webブラウザ Internet Explorer® (インターネット・エクスプローラー) Windows® Internet Explorer® 11.0 Windows<sup>®</sup> Internet Explorer<sup>®</sup> 10.0 Windows<sup>®</sup> Internet Explorer<sup>®</sup> 9.0 【ご注意】パソコンの動作環境を設定しないと、通知文書等が開 Windows<sup>®</sup> Internet Explorer<sup>®</sup> 8.0 Windows® Internet Explorer® 7.0 けないなどの不具合が生じます。「移行作業手順書(電子請求 ⑤Adobe® Reader® (アドビ リーダー) 受付システム共通)pdf」を参考に設定をお願いします。 Adobe® Reader® X、またはXI (Adobe Systems社のホームページより無償ダウンロードできます。) ⑥電子証明書 電子請求受付システムより発行申請を行います(有償)。 ⑦通信回線 インターネット回線(推奨ADSL以上) ⑧プリンタ ●Intel、Pentiumは、米国及びその他の国におけるIntel Corporationまたはその子会社の登録商標または、商標です。 印刷機能を利用される場合、必要となります。 ●Microsoft、Windows、Internet Explorerは米国Microsoft Corporationの米国及びその他の国における登録商標です。 ●Adobe Reader、Adobe PDFロゴは、Adobe Systems Incorporated(アドビ システムズ社)の商標です。 請求ソフト等(インターネット請求に対応したもの)

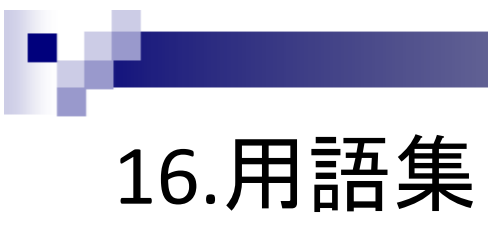

| 用語                                           | · · · · · · · · · · · · · · · · · · ·                                                                                          |
|----------------------------------------------|----------------------------------------------------------------------------------------------------|
| Adobe Reader®(アドビリーダー)                       | PDFファイルを閲覧及び印刷するためのソフトウェアです。Adobe Systems(アドビ システムズ)社が無償配布しています。                                                               |
| ADSL (Asymmetric Digital Subscriber<br>Line) | 固定電話回線を利用して、インターネット上でコンピュータ間の高速なデータ通信を行う技術です。                                                                                  |
| CPU (Central Process Unit)                   | コンピュータの処理を行う装置のことです。パソコンの機種によってCPUが異なり、処理性能に違いがあります。                                                                           |
| FAQ (Frequently Asked Questions)             | よく聞かれる質問とその回答を集めたものです。不明な点は、問い合わせる前にFAQを見ると解決する場合が多いです。                                                                        |
| Internet Explorer®(インターネットエクス<br>プローラー)      | インターネット上のウェブページを閲覧するためのソフトウェアです。マイクロソフト社が無償配布しています。                                                                            |
| OS(Operating System 基本ソフト)                   | コンピュータを動作させるための基本的な機能を持ち、管理を行うソフトウェアです。基本ソフトともいいます。                                                                            |
| PDF(Portable Document Format)                | Adobe Systems 社が開発した、パソコン環境に依存しない電子文書の規格です。Adobe Systems 社が無償配布する Adobe Reader で閲覧及び印刷するこ<br>とができます。国保連合会からの通知文書はPDF形式で送付されます。 |
| RAM (Random Access Memory)                   | コンピュータの処理を行う際に、データの読み出しと書き込みができる記憶装置のことです。                                                                                     |
| Service Pack (サービスパック)                       | マイクロソフト社のソフトウェア製品に関する不具合や機能改善等の修正プログラムをまとめたものです。<br>通常、マイクロソフト社から無償配布されます。                                                     |
| Windows® (ウィンドウズ)                            | マイクロソフト社が販売している、パソコン用の基本ソフト(OS)です。Windows 8、Windows 7, Windows Vista 等があります。                                                   |
| インストール                                       | ソフトウェアをパソコン上で利用できるように設定することです。                                                                                                 |
| インターネット                                      | 全世界のコンピュータネットワークを相互に接続した巨大なネットワーク集合体のことです。共通の通信手順を使っているため、コンピュータの機種の違いを<br>超えて相互に通信することが可能です。                                  |
| ソフトウェア(ソフト)                                  | コンピュータで処理を行うための動作手順や命令を、コンピュータが理解できる形式で記述したものです。                                                                               |
| ダウンロード                                       | ネットワーク上にあるコンピュータから、必要とするデータを自分のパソコンに保存することです。                                                                                  |
| ハードディスク                                      | コンピュータ内で処理を行ったデータ等を保存するための装置です。通常、磁気ディスクが使用されます。                                                                               |

| 用語         | 内容                                                                                                    |
|------------|----------------------------------------------------------------------------------------------------|
| パスワード      | 正規の利用者であることを証明するため、ログイン時や証明書発行時に入力する、利用者側であらかじめ秘密に登録した文字列のことです。パスワードは<br>英数字、または記号を組み合わせて作成します。                 |
| メモリ        | コンピュータで処理を行うために一時的にデータを格納するための装置のことです。                                                                          |
| メンテナンス     | ソフトウェアの入れ替えやデータの整理を行うために行う、システムの保守作業のことです。通常、メンテナンス中は一般ユーザが電子請求受付システムを<br>利用できなくなるため、メンテナンス期間等は事前にお知らせ等で告知されます。 |
| ログイン       | 利用者が、ユーザIDとパスワードを入力して、電子請求受付システムの各機能を利用できる状態にすることです。                                                            |
| ユーザID      | コンピュータシステムを利用する際、利用者を識別するために利用者一人ひとりに割り振られる文字列のことです。電子請求受付システムでは、国保連合<br>会が利用者に対して発行及び送付します。                    |
| 暗号化        | インターネットで通信を行う際、第三者にデータを盗み見されないよう、電子的な鍵を使ってデータを一時的に読めなくすることです。相手が解読可能な鍵を<br>持つ場合に限り、元のデータに復元することができます。           |
| 公開鍵        | 電子証明書に埋め込まれた電子的な鍵の情報のことです。国保連合会が利用者へ通知文書を送付する際、利用者の公開鍵を使って文書を暗号化しま<br>す。                                        |
| 代理人        | 請求事務の委任契約を事業所と結び、国保連合会に代理人情報申請を行って登録が認められた者のことです。                                                               |
| 代理請求       | 代理人が、委任契約を結んだ事業所に代わって、介護給付費等の請求事務を行うことです。                                                                       |
| 秘密鍵        | 利用者側のコンピュータ内に保存されている電子的な鍵の情報のことです。公開鍵と一対になっているため、利用者の公開鍵で暗号化された文書は、対に<br>なる秘密鍵でしか復号できません。                       |
| 復号         | 暗号化された文書をあらかじめ決められた電子的な鍵を使用して、元の文書に戻すことです。                                                                      |
| メール(電子メール) | インターネットを利用してコンピュータ間でやりとりする電子文書のことです。利用者のメールアドレスを電子請求受付システムに登録しますと、国保達合会<br>からのお知らせ等をメールで受け取ることができます。            |
| 電子証明書      | 電子請求受付システムに対してデータの送信を行う際、正しい利用者であることを電子的に証明する証明書のことです。                                                          |
| 専用認証局      | 電子証明書の発行及び管理を行っている機関のことです。電子請求受付システムには、専用の認証局が設置されています。                                                         |
| 容量         | コンピュータの記憶装置に収納できるデータ量のことです。一般的にはバイトという単位が使われます。                                                                 |

1